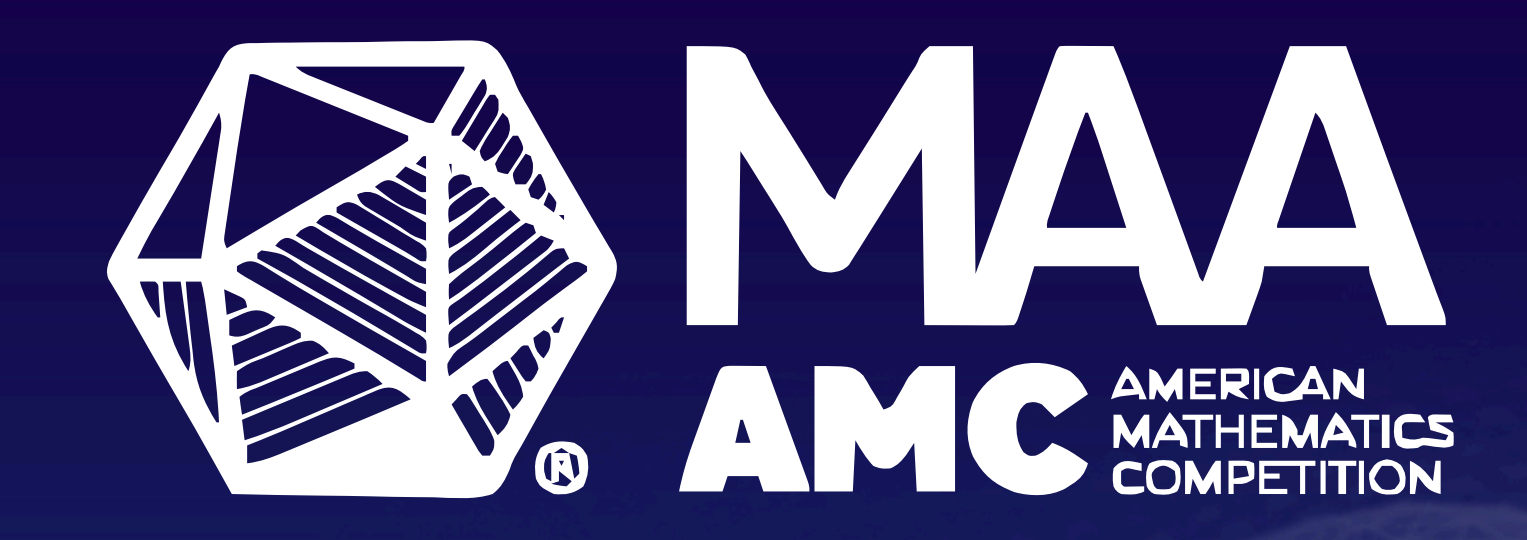

# HOSTING MAA COMPETITIONS GUIDE

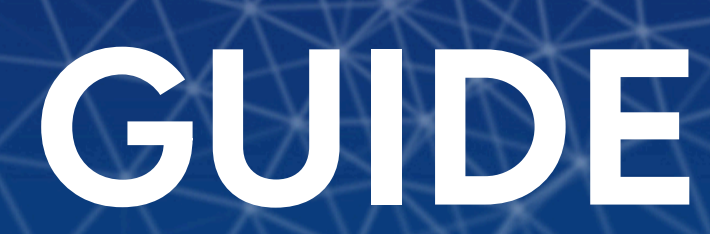

## **About this Guide**

This guide expands on the Teacher's Manuals for the AMC 8, AMC 10 and AMC 12 for those Competition Managers who seek additional details about the competition process.

Please note that there might be slight aesthetic differences between the live MAA AMC platform and the screenshots in this guide as we visually update the website.

# **Table of Contents**

(Click on the links below to navigate to a particular section)

I. <u>About the Competitions</u> II. <u>The Competitions Platform</u> III. <u>Preparing for the Competitions</u> IV. Administering the Competitions V. <u>Scanning & Uploading</u> VII. <u>Score Reports</u> VIII. The Student Interface

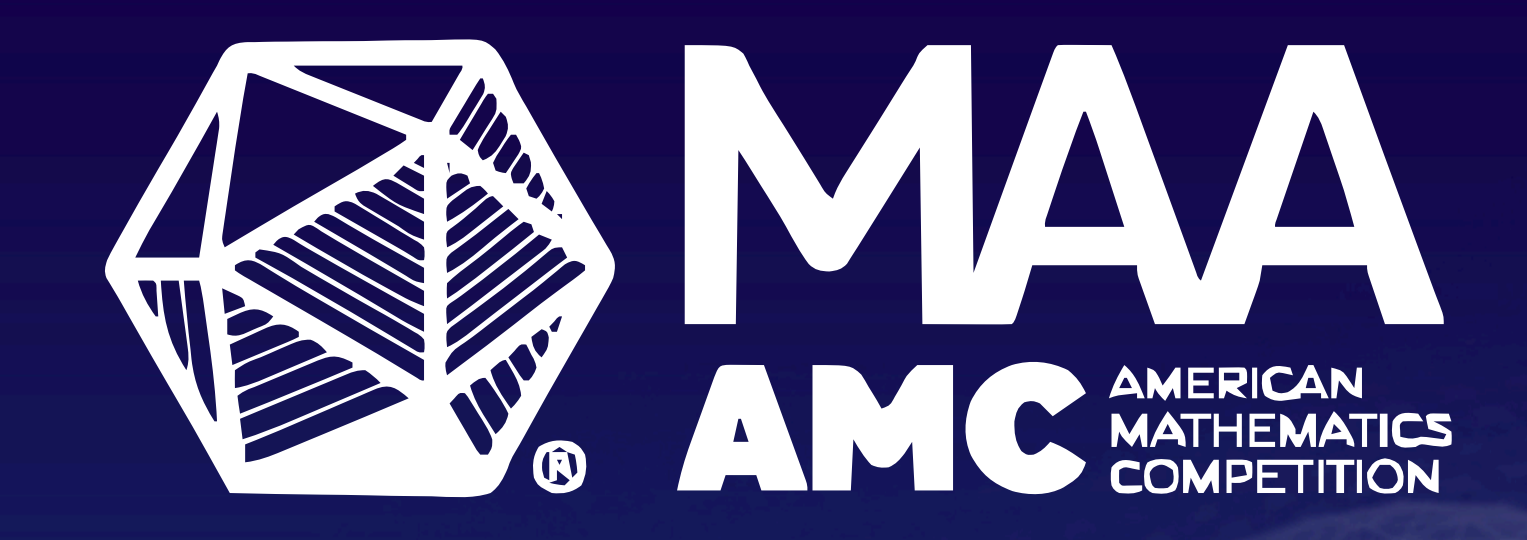

# ABOUT THE COMPETITIONS

## About MAA AMC

The Mathematical Association of America (MAA) is the world's largest community of mathematicians, students, and enthusiasts, with a mission to advance the understanding of mathematics and its influence on society.

Through the MAA's American Mathematics Competitions (AMC) program, the organization plays a key role in developing the mathematical abilities of the next generation of problem-solvers. The AMC program helps educators identify talented students and fosters a passion for mathematics through resources and competitions, while also enhancing analytical skills vital for future careers.

The MAA AMC emphasizes inclusivity, striving to engage a broader and more diverse community.

# MAA AMC Cycle Overview

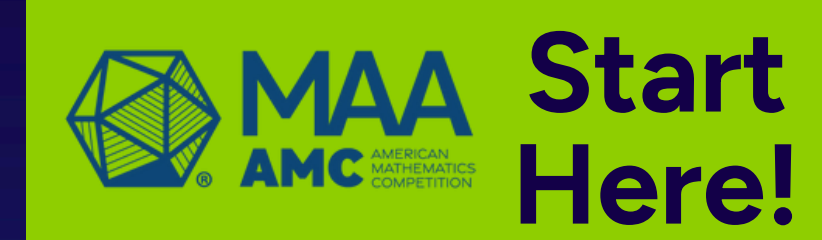

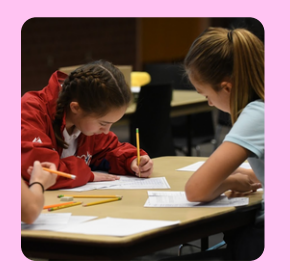

## MAA AMC 8

The MAA AMC 8 is a 25question, 40-minute multiple-choice exam for middle school math.

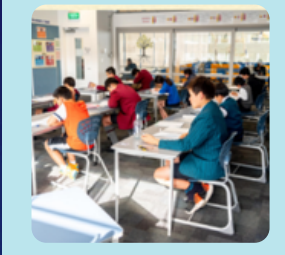

## MAA AMC 10/12

The AMC 10 and AMC 12 are 25-question, 75-minute multiple-choice exams in high school math.

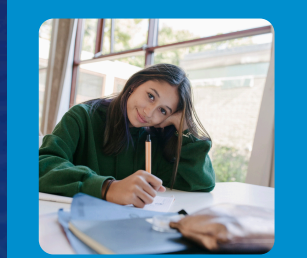

## AIME

The AIME is a 15-question, 3-hour exam for top AMC 10/12 students.

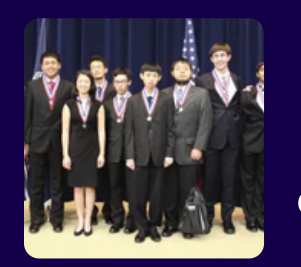

## USAJMO

The USAJMO is a two-day, proof-based exam with six questions, held over 4.5 hours each day.

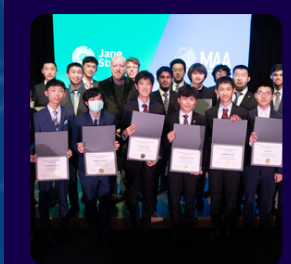

Top performers from the USAMO and USAJMO are invited to the summer Mathematical Olympiad Program (MOP), qualifying them for the U.S. national team to compete in the IMO, EGMO, and RMM.

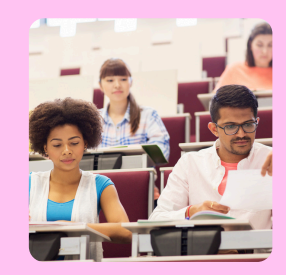

## Putnam

The Putnam is a 6-hour math competition for undergraduates in the US and Canada, for individuals and teams.

> Invitational Competitions

## USAMO

The USAMO is a two-day, proof-based exam with six questions, held over 4.5 hours each day.

National-Level Competitions

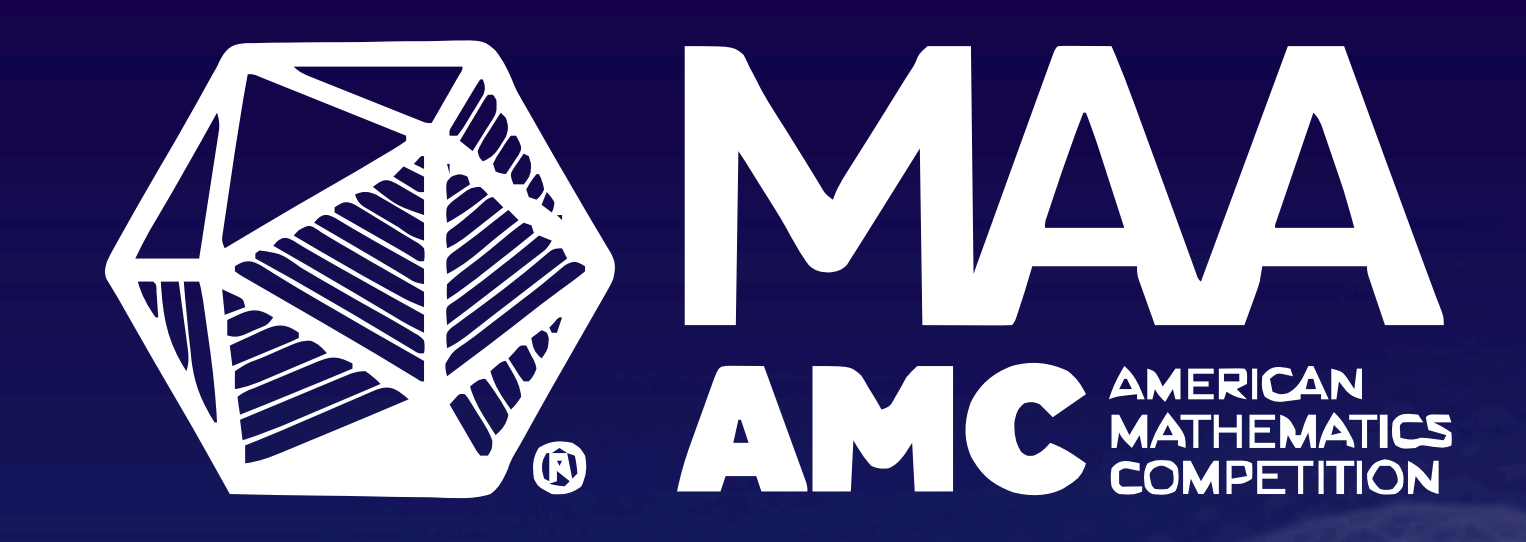

# THE COMPETITIONS PLATFORM

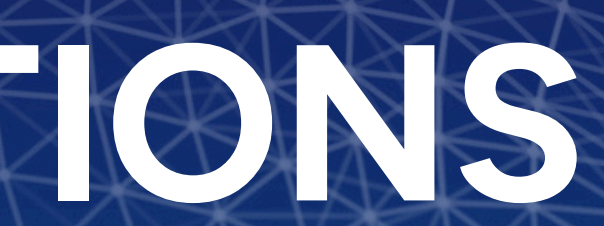

# Step 1: Log In

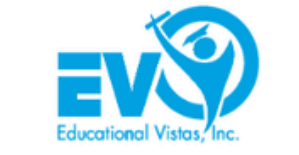

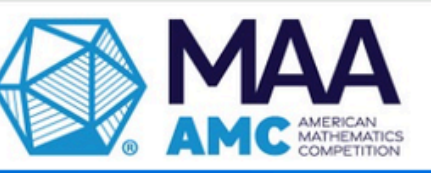

| Staff Login                                                                                                    |
|----------------------------------------------------------------------------------------------------|
| lser ID                                                                                                    |
| Password                                                                                                    |
| First-time login or forgot your password?                                                                                     |
| LOGIN                                                                                                    |
| f this is your first time accessing the system,<br>please use the "Forgot your Password?" link<br>to establish your password. |

• Go to maa.edvistas.com and login. • If new or forgot your credentials, click "First time login or forgot your password?"

# Step 1: Log In (cont.)

| Staff Login           |  |
|-----------------------|--|
| Email                 |  |
| EMAIL ME              |  |
| Back to Login section |  |

• Enter the email address used during MAA AMC registration. You'll receive an email with instructions for resetting your password. (Check your spam if you don't).

• Log in with your new credentials.

## **Dashboard At A Glance**

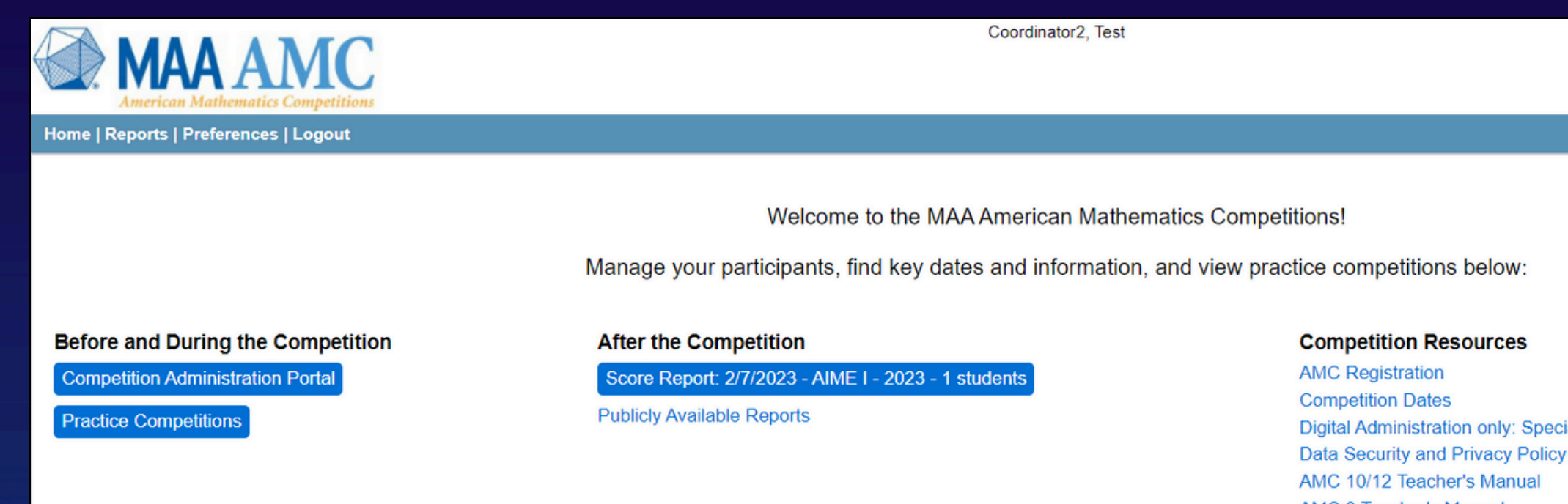

## Before and During the Competition: Administer the competition and preview practice competitions.

<u>After the Competition: View score reports, print certificates, access solutions, and</u> review statistics when available. <u>Competition Resources:</u> Navigate to registration, important dates, Special Accommodations form (only needed for Digital Administration), Teacher's Manuals, and more.

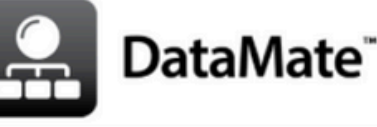

Digital Administration only: Special Accommodations Form AMC 8 Teacher's Manual

# **Competition Administration Portal**

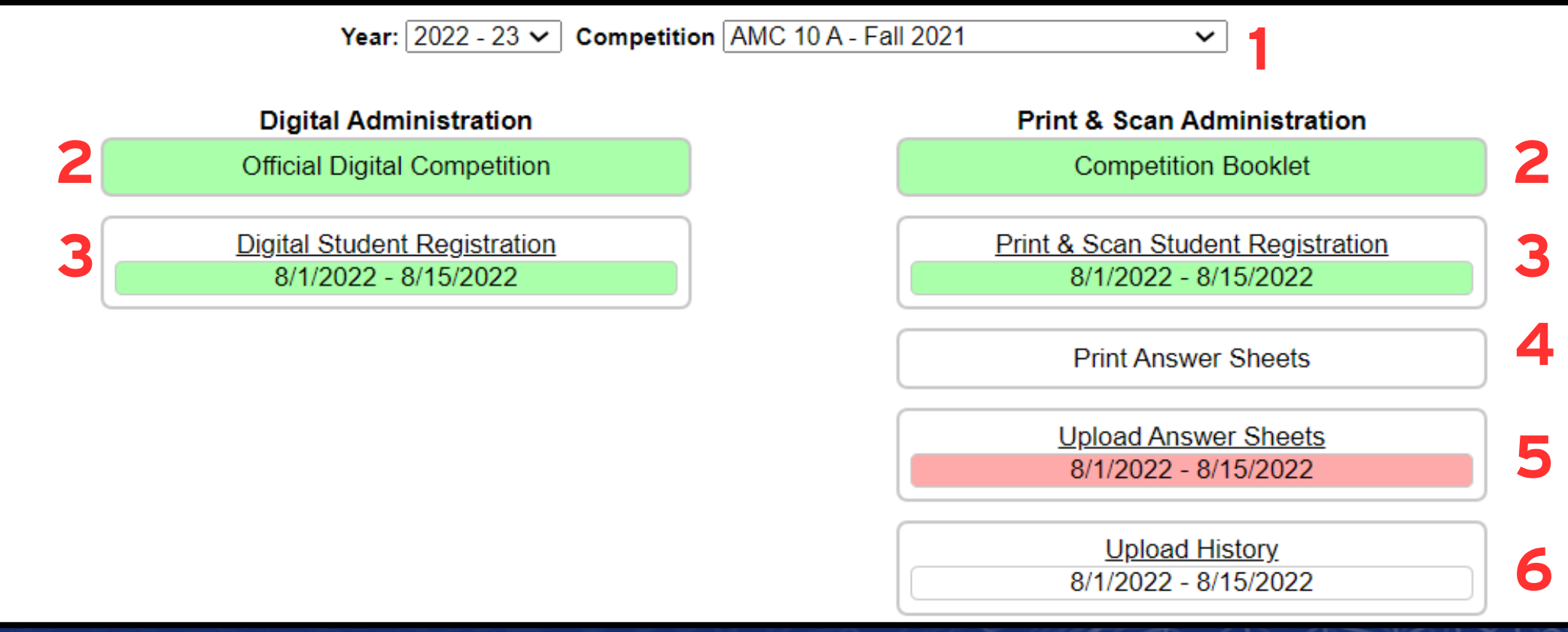

- 1. **Competition Selection:** Switch between past and current competitions
- 2. Access the Competition: Administer competitions digitally, on paper, or both
- For Print and Scan: Click "Competition Booklet" to print.
- For Digital: Click "Official Digital Competition" and share the link with students

3. Manage Student Registration: Invite students and manage the roster. Once registered,

students appear on both lists and can choose their competition format.

• Note: Once registered, students appear on both lists and can choose either format for the competition

# **Competition Administration Portal (cont.)**

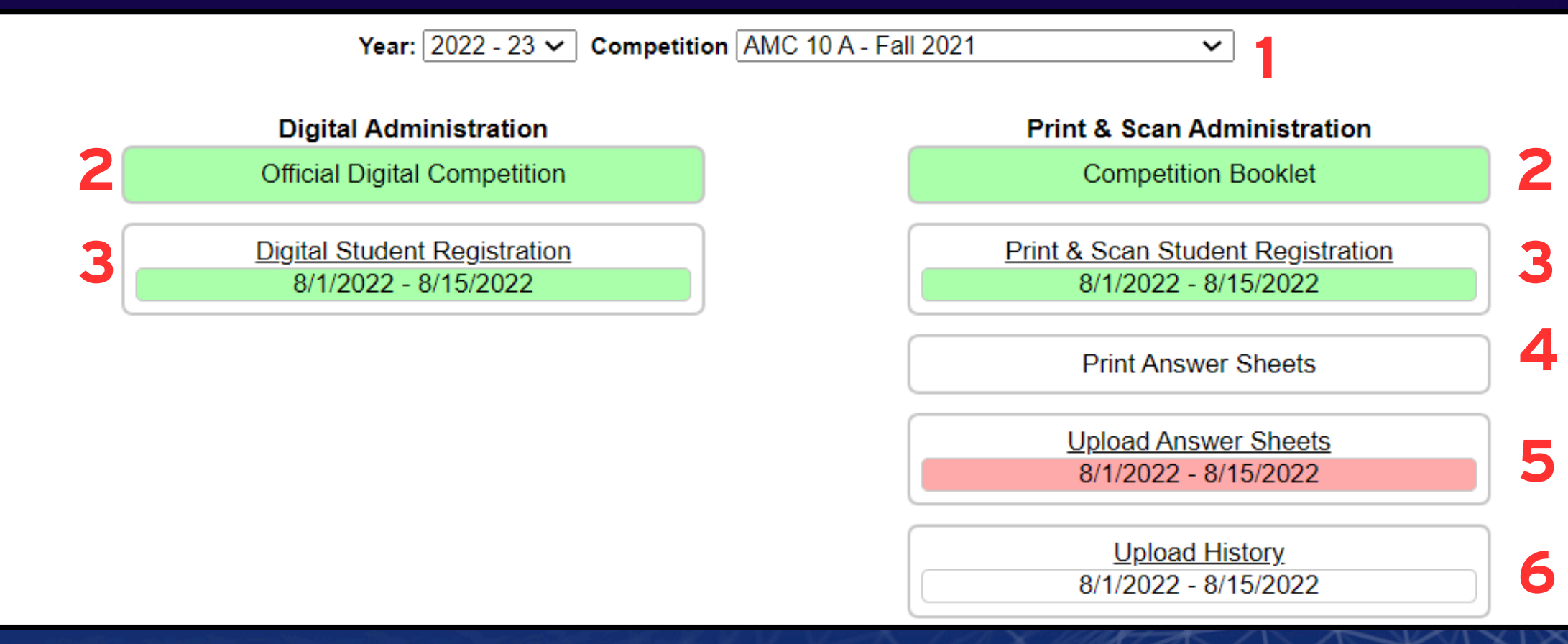

4. <u>Print Answer Sheets</u>: Download all of your registered and approved students' unique, barcoded bubble sheets

<u>Upload Answer Sheets:</u> Upload all of your students' scanned answer sheets (in PDF, JPEG, or black and white TIFF file format in 300 dpi) after the competition
 <u>Upload History:</u> Check your uploads to ensure they are uploaded and processed correctly

## **Two Administration Formats**

## Print & Scan

|                                                                                                    | 10 A - Fall 2021                                                                                | Directions    / Sign C |
|----------------------------------------------------------------------------------------------------|-------------------------------------------------------------------------------------------------|------------------------|
| 999999925 999999925, Student<br>Grade: 10 Test ID: 48437 on 8/1/2022, Page: 1<br>Section: AMC 10 - 0002<br>MAA Test 2 | view Question 1                                                                                 | < >                    |
|                                                                                                    | What is the value of $\frac{(2112 - 2021)^2}{169}$ ?<br>(A) 7 (D) 64<br>(B) 21 (E) 91<br>(C) 49 |                        |

Note: You may switch formats on the day of the competition, or split your class between the two formats.

## Digital

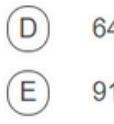

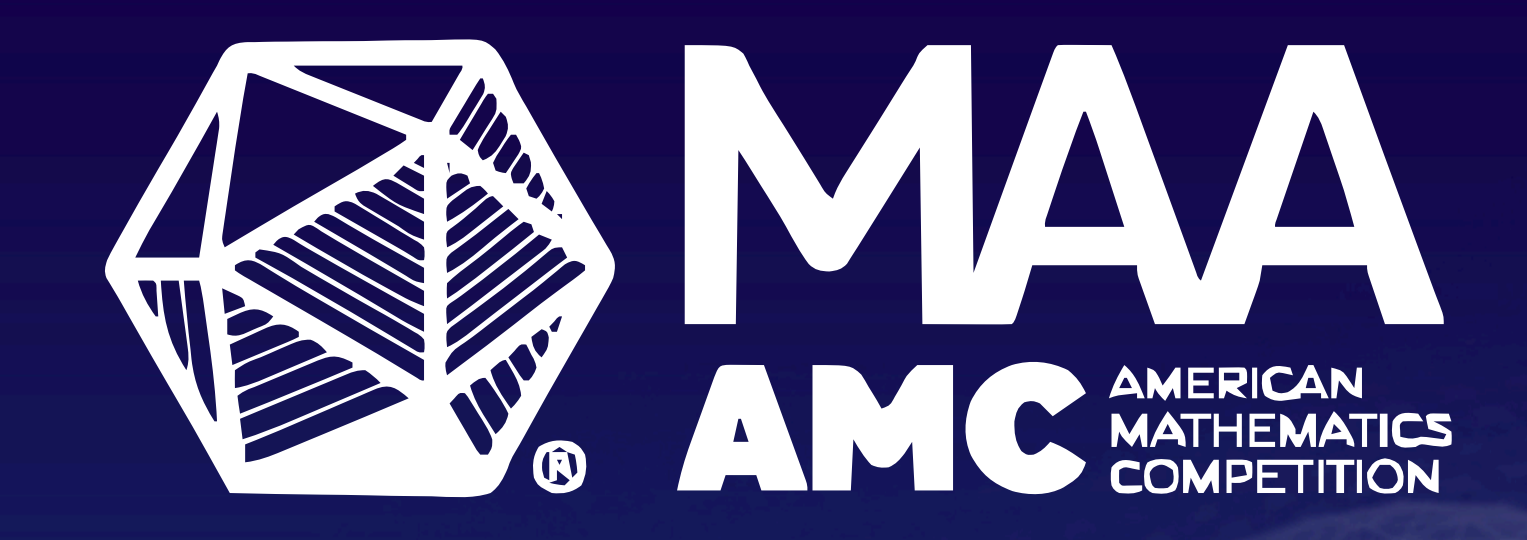

# PREPARING FOR THE COMPETITIONS

# **Step 2: Invite Students to Register**

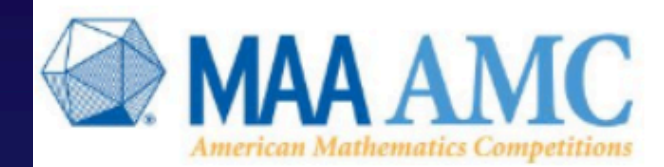

Home | Reports | Preferences | Logout

Coordinator2, Test

Welcome to the MAA American Mathematics Competitions!

Manage your participants, find key dates and information, and view practice competitions below:

Before and During the Competition

Competition Administration Portal

Practice Competitions

After the Competition Score Report: 2/7/2023 - AIME I - 2023 - 1 students Publicly Available Reports

• Log in to the MAA AMC Platform. • Click "Competition Administration Portal."

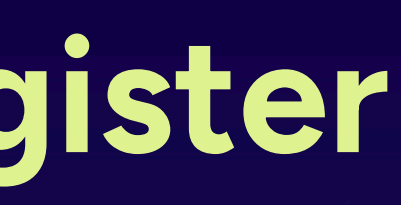

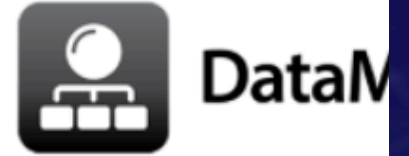

## Competition Resources

- AMC Registration
- **Competition Dates**
- Digital Administration only: Special Accommodations Form
- Data Security and Privacy Policy
- AMC 10/12 Teacher's Manual
- AMC 8 Teacher's Manual

# Step 2: Invite Students to Register (cont.)

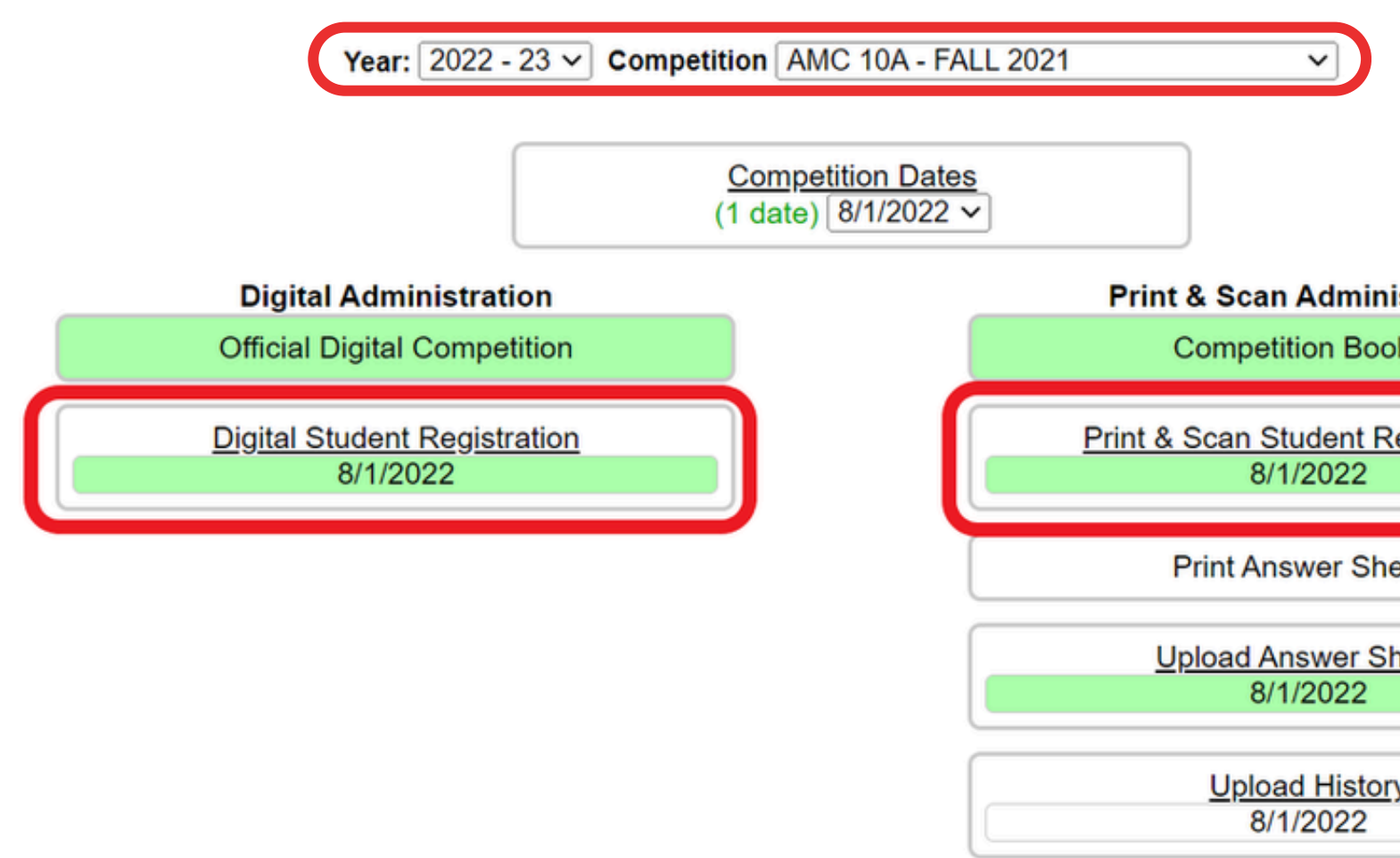

 Confirm that the correct competition is displayed in the Competition Selection drop-down. • Click either "Student Registration" button. • Note: the invite link is the same on both.

| nistration<br>poklet |  |
|----------------------|--|
| Registration         |  |
| heets                |  |
| Sheets               |  |
|                      |  |

# **Step 3: Register and Approve Students**

Welcome to you your Student Registration Dashboard displaying all the students who have registered to take the competitions.

Students will need to register before the competition. Please send the Student Registration link below to your students. It will invite them to register for the competition.

Once a student registers, they will appear in your dashboard below. To approve a student for the competition, click the checkbox in the "Approve" column. You may only approve as many students for which you have licenses.

Need some help? See the Competition FAQs, the AMC 8 Teacher's Manual, the AMC 10/12 A Teacher's Manual, and the AMC 10/12 B Teacher's Manual, or send us an email to amcinfo@maa.org.

| tudent Registration URL: https://maa.edvistas.com/datamate/testRegister.aspx?id=b68f8abe-c9b6-41dc-9a7a-a9f1002334f9 |             |           |         |       |                |                 |          |           | ved Stude    | nts  |
|----------------------------------------------------------------------------------------------------|-------------|-----------|---------|-------|----------------|-----------------|----------|-----------|--------------|------|
| icenses used: 19 / 20                                                                                                |             |           |         |       |                |                 |          |           | le All Appro | oved |
| D                                                                                                    | District ID | Last      | First   | Grade | Email          | Additional Time | Approved |           |              |      |
| 999999925                                                                                                    | 345678      | 999999925 | Student | 10    | 0002_999999925 |                 |          | Reset Pwd | Remove       |      |
| 000000026                                                                                                    | 630854      | 000000026 | Student | 10    | 0002 00000026  |                 |          | Docot Dwd | Domovo       |      |

| Student Registration URL: https://maa.edvistas.com/datamate/testRegister.aspx?id=b68f8abe-c9b6-41dc-9a7a-a9f1002334f9 |           |             |           |         |       |                |                 |          | Save Appro | ved Stude    | nts  |
|----------------------------------------------------------------------------------------------------|-----------|-------------|-----------|---------|-------|----------------|-----------------|----------|------------|--------------|------|
| Licenses used: 19 / 20                                                                                                |           |             |           |         |       |                |                 |          | 🗆 Togg     | le All Appro | oved |
|                                                                                                    | ID        | District ID | Last      | First   | Grade | Email          | Additional Time | Approved |            |              | l    |
|                                                                                                    | 999999925 | 345678      | 999999925 | Student | 10    | 0002_999999925 |                 |          | Reset Pwd  | Remove       |      |
|                                                                                                    | 000000026 | 630854      | 000000026 | Student | 10    | 0002 00000026  |                 |          | Posot Pwd  | Domoyo       |      |

Share your Student Registration URL with students through a class list or website.

- As students register, they appear on your list.
  - Check the "Approved" box for each student.

Click "Save Approved Students."

• Purchase additional licenses if needed before the deadline.

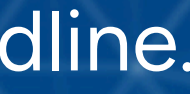

# Step 4a: Print & Scan Format Only - Print Booklets

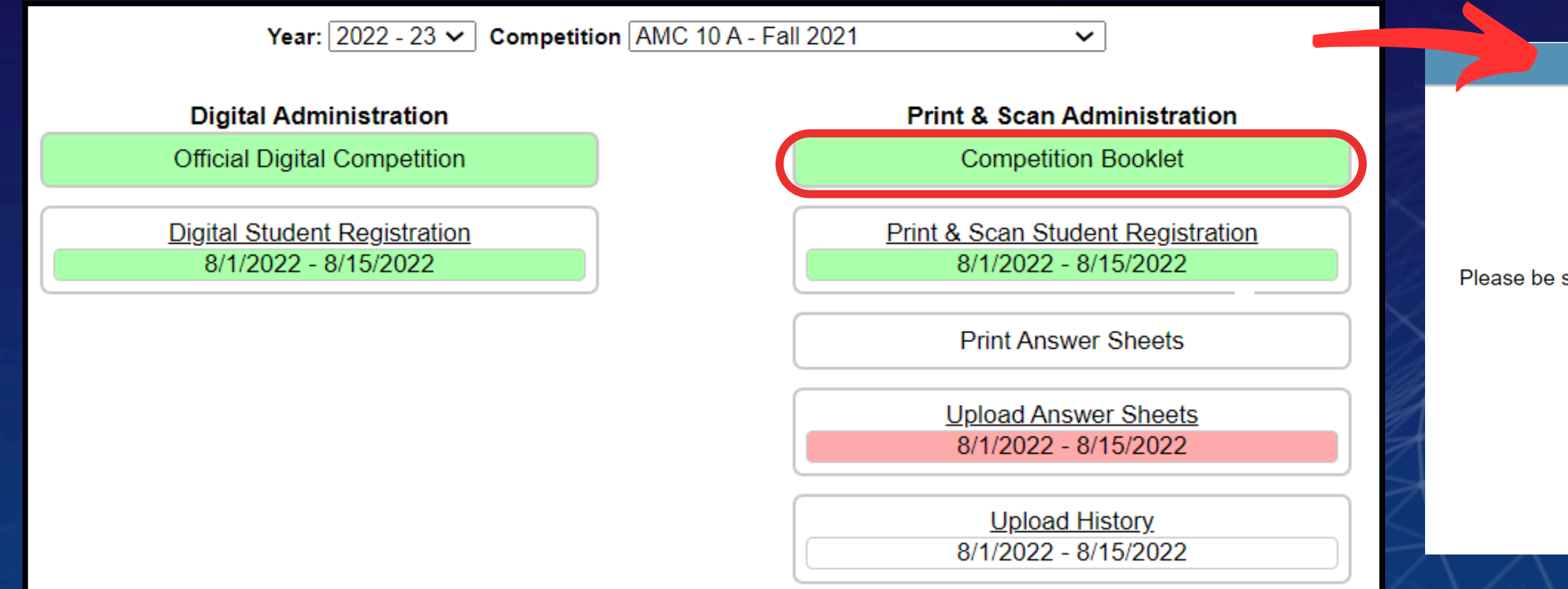

One day before the competition, click "Competition Booklet."
On the following page, click on "Print Booklet" to open the competition booklet.
Print as many copies as you will need.

Institution/School Dashboard | Back to Competition Administration Portal

AMC 8 - 2023

Click the buttons below to download the Official Competition Booklet.

Please be sure to print one Official Competition Booklet and one unique answer sheet for each student. Students may only start the competition at the time you designate.

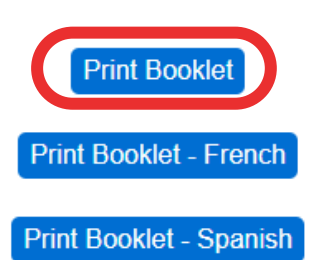

# Step 4a: Print & Scan Format Only - Print **Answer Sheets**

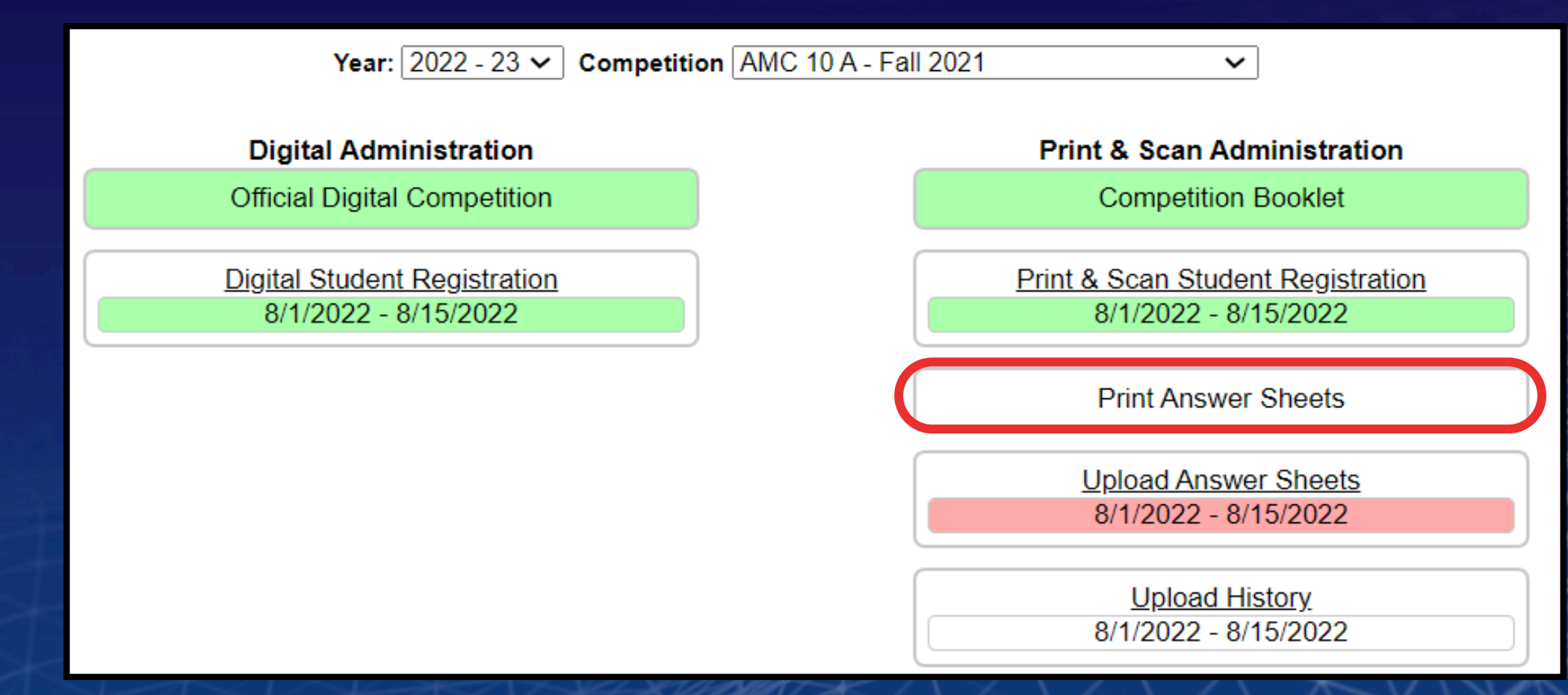

 Click "Print Answer Sheets" to automatically download the bubble sheets and print them.

• Note: Students must be registered and approved for answer sheets to be generated.

# **Step 4b: Digital Format - Prepare Student Login Credentials**

Welcome to you your Student Registration Dashboard displaying all the students who have registered to take the competitions.

Students will need to register before the competition. Please send the Student Registration link below to your students. It will invite them to register for the competition.

Once a student registers, they will appear in your dashboard below. To approve a student for the competition, click the checkbox in the "Approve" column. You may only approve as many students for which you have licenses.

Need some help? See the Competition FAQs, the AMC 8 Teacher's Manual, the AMC 10/12 A Teacher's Manual, and the AMC 10/12 B Teacher's Manual, or send us an email to amcinfo@maa.org.

| Student Registration URL: https://maa.edvistas.com/datamate/testRegister.aspx?id=b68f8abe-c9b6-41dc-9a7a-a9f1002334f9 |             |           |         |       |                |                 |          |           |              | ents  |
|----------------------------------------------------------------------------------------------------|-------------|-----------|---------|-------|----------------|-----------------|----------|-----------|--------------|-------|
| Licenses used: 19 / 20                                                                                                |             |           |         |       |                |                 |          |           | ile All Appr | roved |
| ID                                                                                                    | District ID | Last      | First   | Grade | Email          | Additional Time | Approved |           |              | DQ    |
| 999999925                                                                                                    | 345678      | 999999925 | Student | 10    | 0002_999999925 |                 |          | Reset Pwd | Remove       |       |
| 000000026                                                                                                    | 630854      | 000000000 | Student | 10    | 0002 00000026  |                 |          | Docot Dwd | Domovo       |       |

 Ensure students save their portal login for Competition Day Reset passwords from your dashboard if needed, or use the Competition Selection menu to access past competitions for forgotten credentials.

# **Step 5: Preview the Competition**

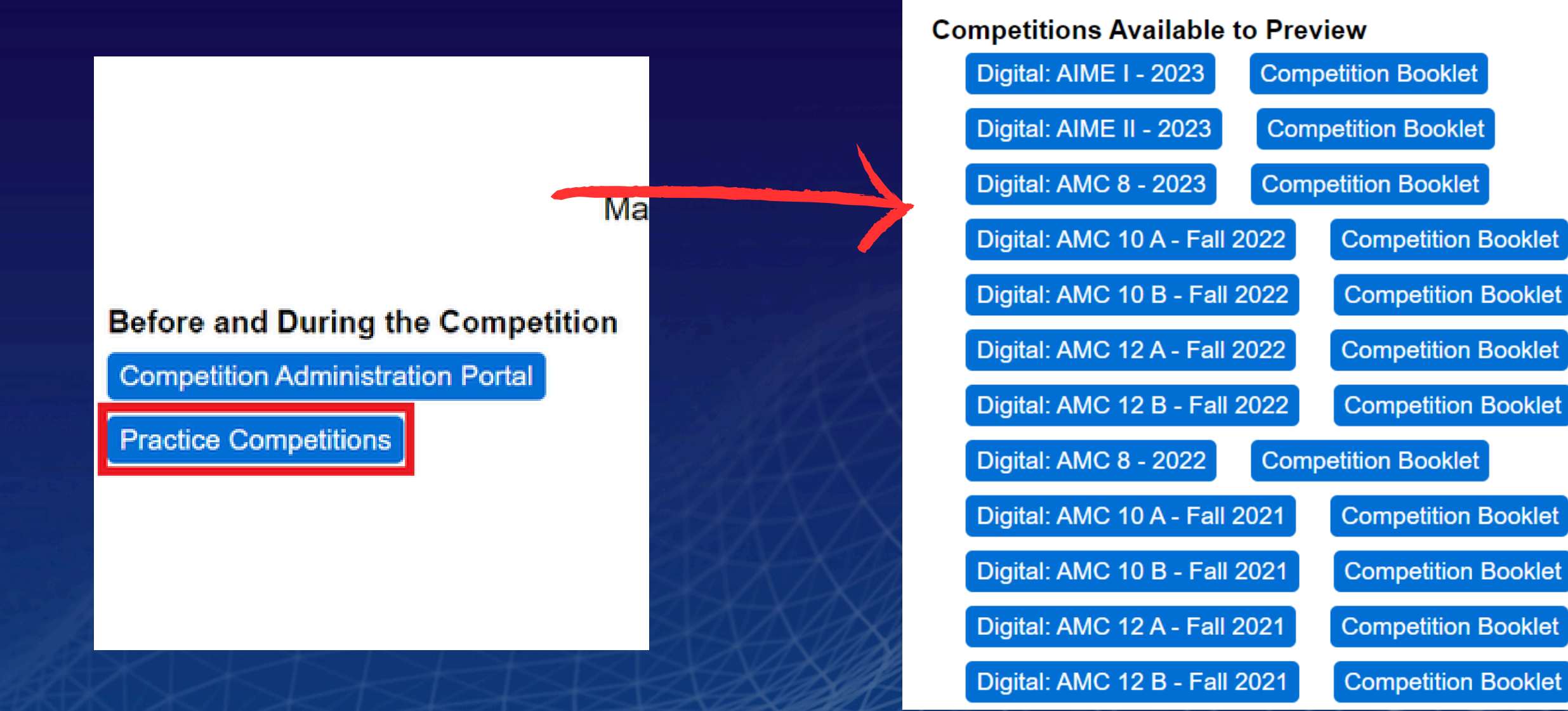

- Click on "Practice Competitions" on the main dashboard to see Digital and Print (PDF) competitions.
- See "The Student Interface" for how students can directly preview the competition.

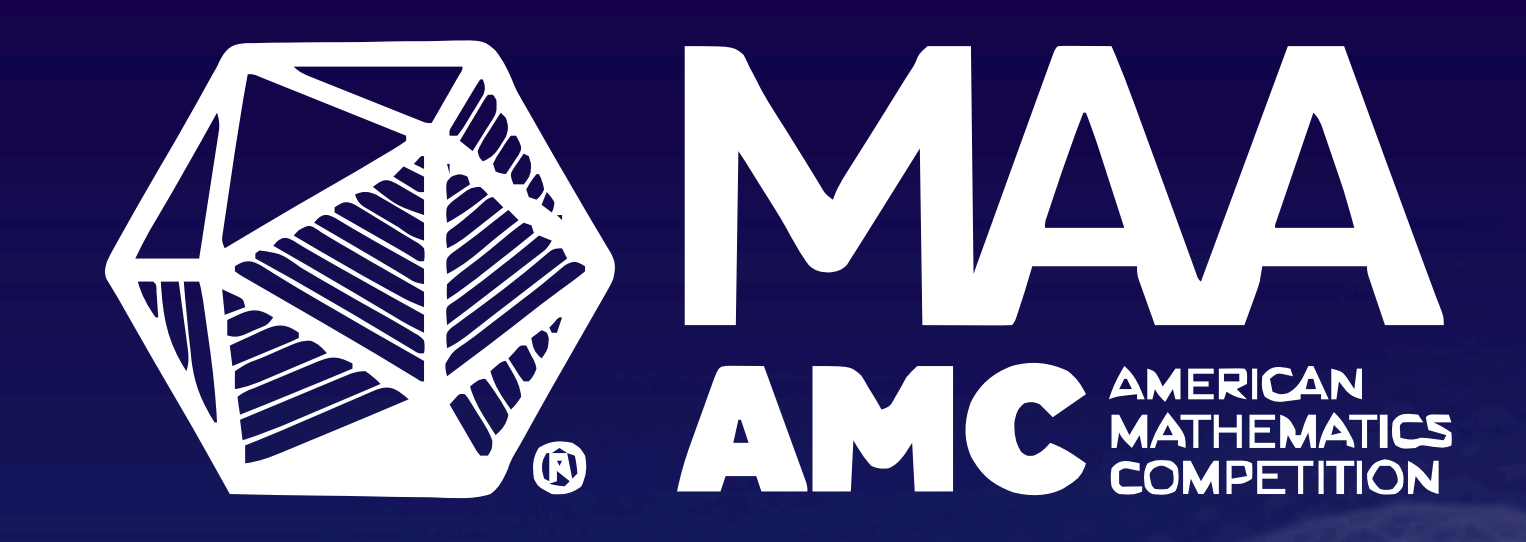

# ADMINISTERING THE COMPETITIONS

## When to Administer the MAA AMC

- Reminder: Students can only take the MAA AMC 10 or 12 on a given day.
- MAA AMC 10 and AMC 12: Between 8 am and 11:59 pm ET on Competition Day.
- MAA AMC 8: Any time between 8 am ET on the first day of Competition Week and 11:59 pm ET on the last day of Competition Week
- Students are locked out after 11:59 pm ET at the end of each Competition period.

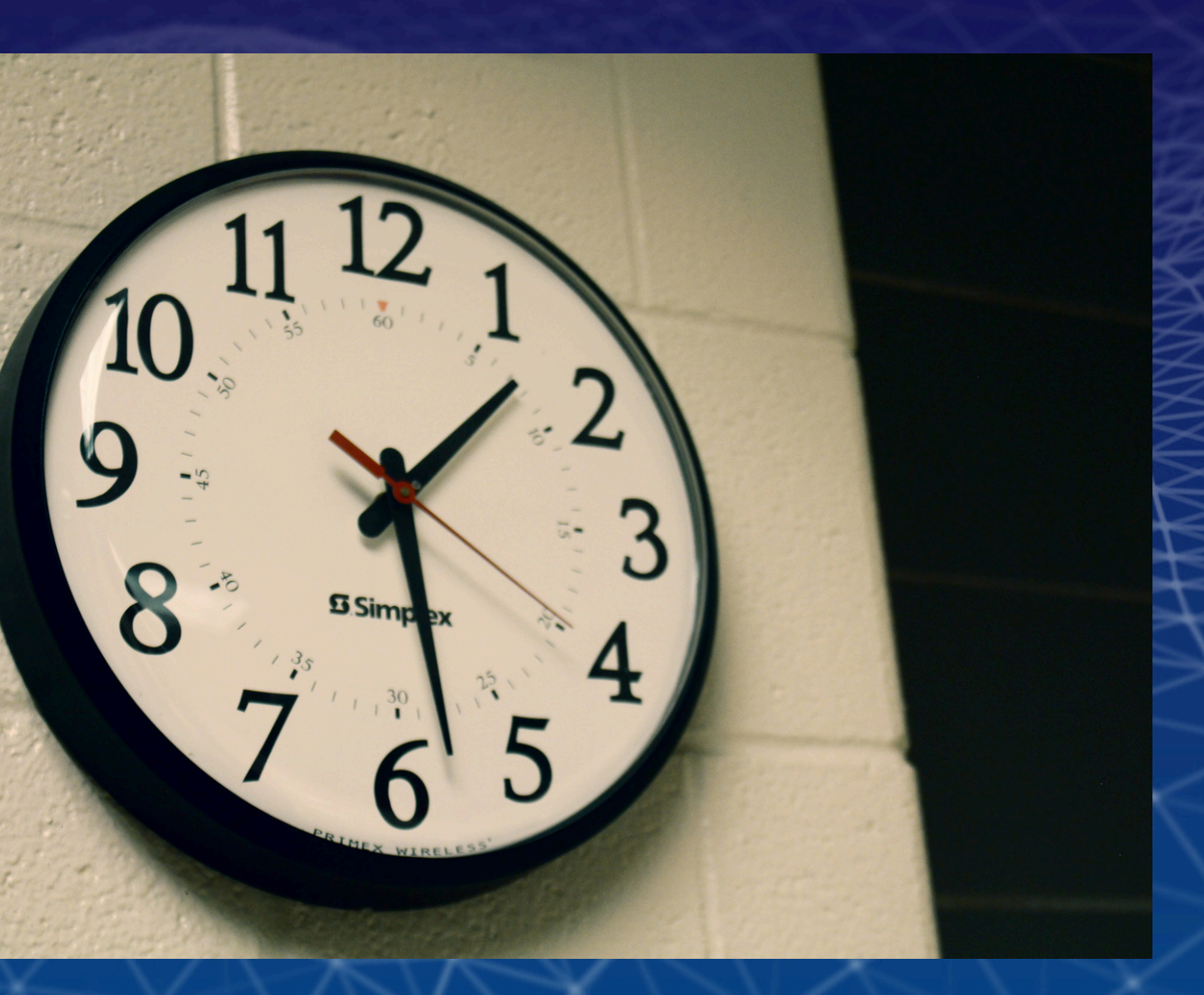

# Step 6a: Print & Scan Format Only -**Distribute the Competition**

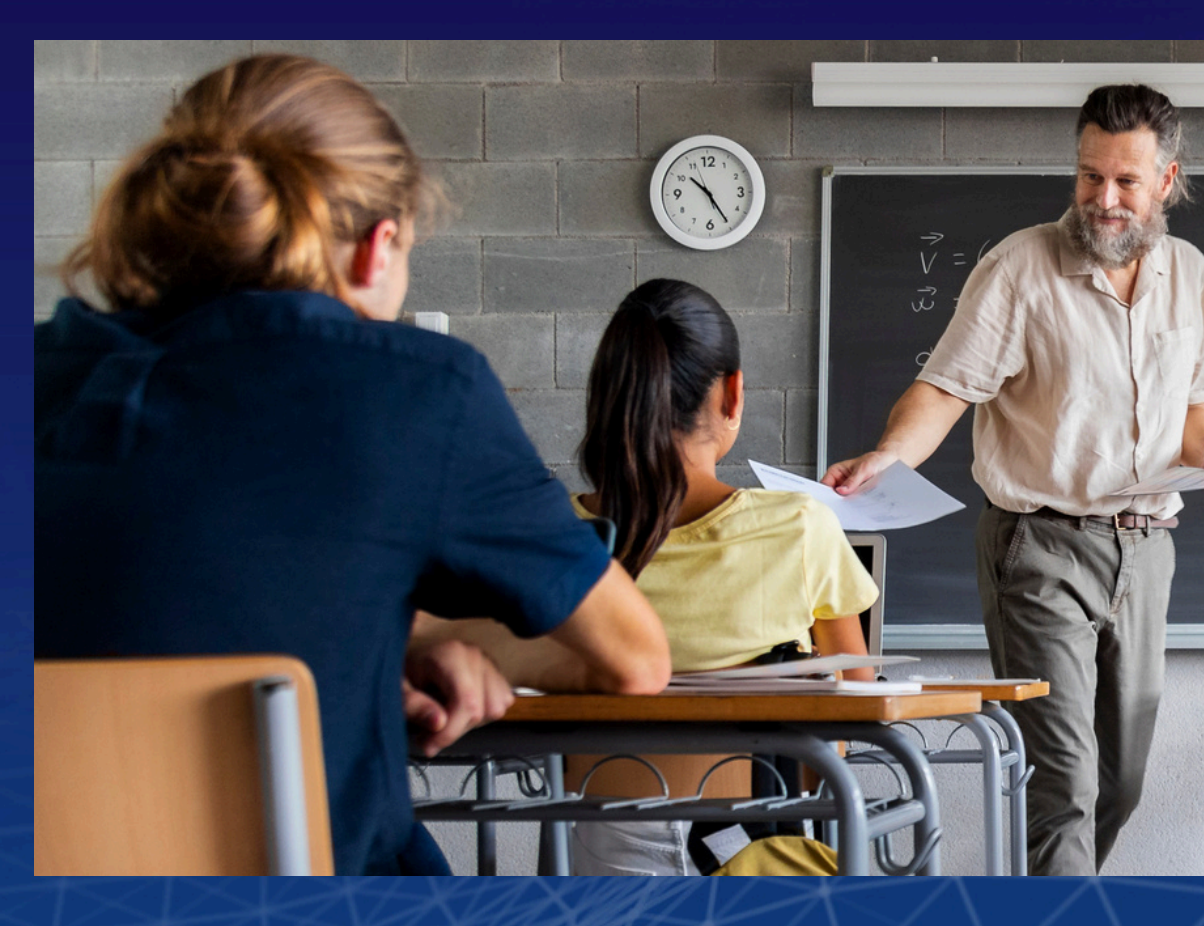

- Pass out all competition booklets and unique student answer sheets to the respective participants.
- Ask your students to read the booklet's front page and not open it until instructed.
- Set the timer for either 75 minutes (AMC 10/12) or 40 minutes (AMC 8), and begin.

# **Step 6b: Digital Format Only - Distribute** the Competition

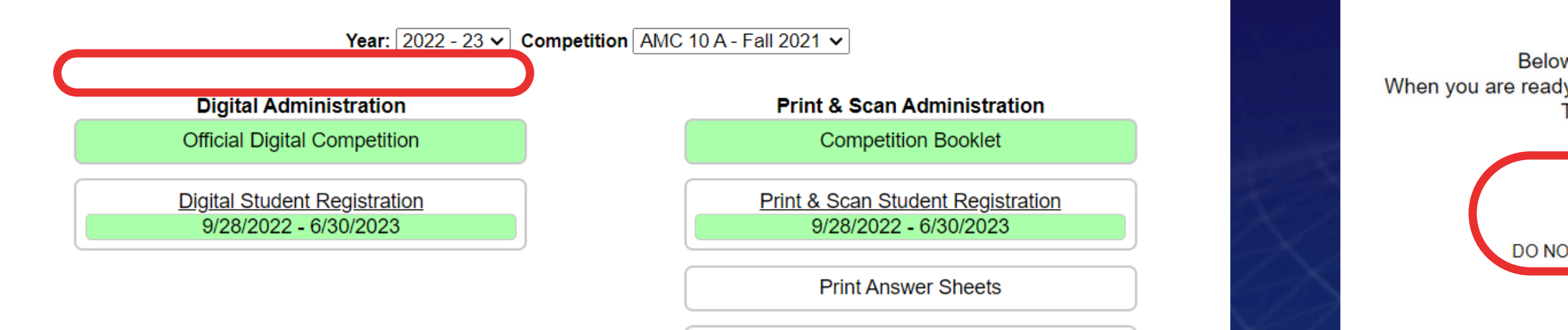

- Click "Official Digital Competition" and distribute the "Student Login URL" to your students by email or class website posting.
- Instruct students to sign onto their student portals.
- Distribute your unique "Digital Competition Passcode" ONLY when you are ready to begin. This allows students to unlock the Digital Competition.
- Instruct students to read the instructions and begin.

Institution/School Dashboard | Back to Competition Administration Portal

Below, you will find your official digital competition link to administer the competition. When you are ready to administer the digital competition, please provide this link and passcode to your students. The competition will begin as soon as students enter the unique passcode.

Student Login URL: https://maa.edvistas.com/datamate/studentlogin.aspx

Digital Competition Passcode: 7872 HIS PASSCODE TO STUDENTS PRIOR TO THE COMPETITION START TH

# **Step 7: Monitor the Competition**

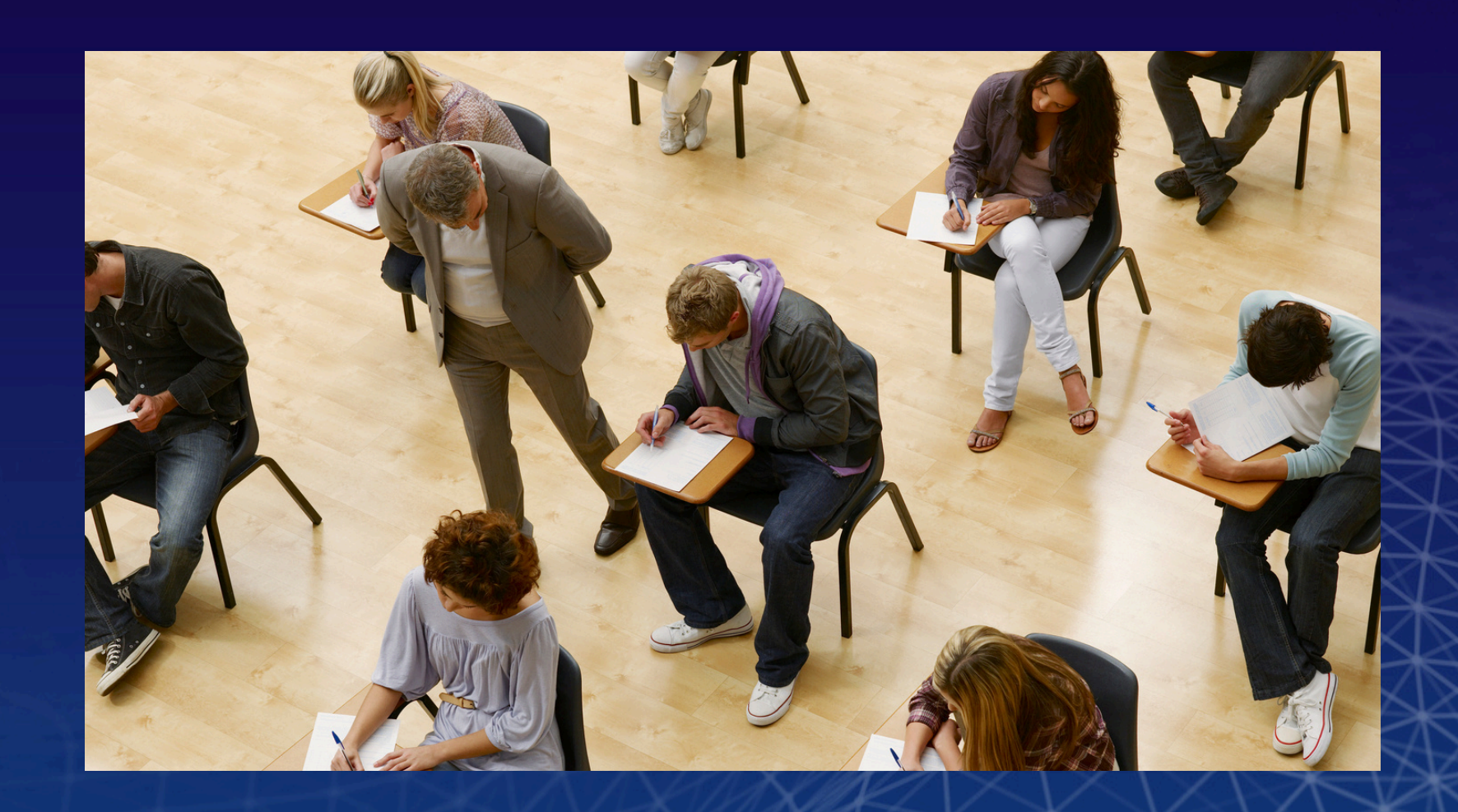

Continually monitor your students for the entire competition. Ensure participants cannot communicate by any means while the competition is in progress.
Do not answer any questions about the problems.
If there is an urgent need to use the bathroom, all materials and devices should remain with you. No other breaks are permitted.

# **Step 8: Submit the Competition**

Student Registration URL: https://maa.edvistas.com/datamate/testRegister.aspx?id=b68f8abe-c9b6-41dc-9a7a-a9f1002334f9

## Licenses used: 5 / 20

| ID        | Last      | First   | Grade | Email          |
|-----------|-----------|---------|-------|----------------|
| 999999925 | 999999925 | Student | 10    | 0002_999999925 |
| 999999926 | 999999926 | Student | 10    | 0002_999999926 |

## **Print & Scan Format:**

• Direct students to stop working. Collect the answer sheets and competition booklets immediately.

## **Digital Format:**

- Open the "Digital Student Registration" page to see your students' progress.
- Once you see that all participants are showing up as "(Complete)" in the Approved column, you are done with the competition!

Contact amctech@maa.org if you encounter any technical issues.

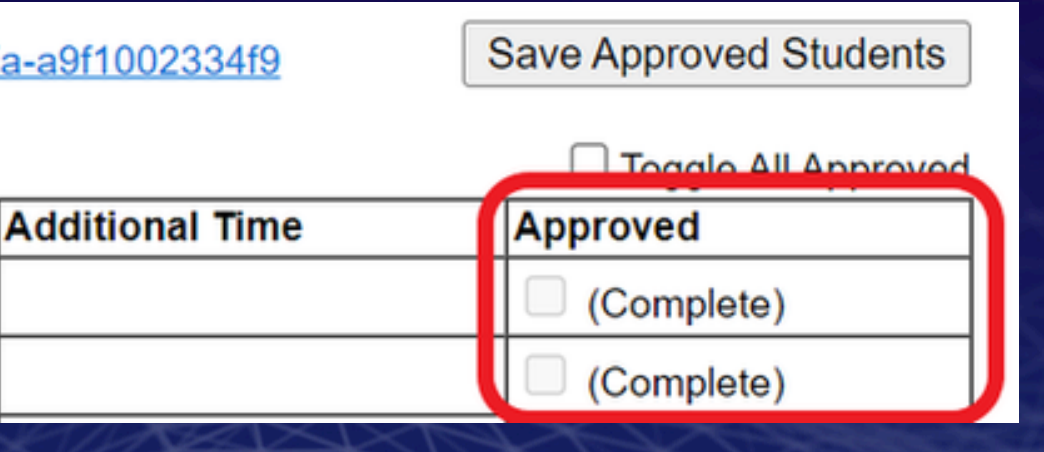

# Important Note About the Timer (Digital Administration)

Time Remaining: 0 minutes, 55 seconds

Question 5

There is a key difference between the MAA AMC 10/AMC 12 and MAA AMC 8: • MAA AMC 10 and AMC 12: The clock at the top of the screen is an actual timer; it forces students to submit their work when 75 minutes are up. • MAA AMC 8: The clock only indicates how much time is left as a reference. You will have to independently time the students for 40 minutes and announce when time is up and students must submit.

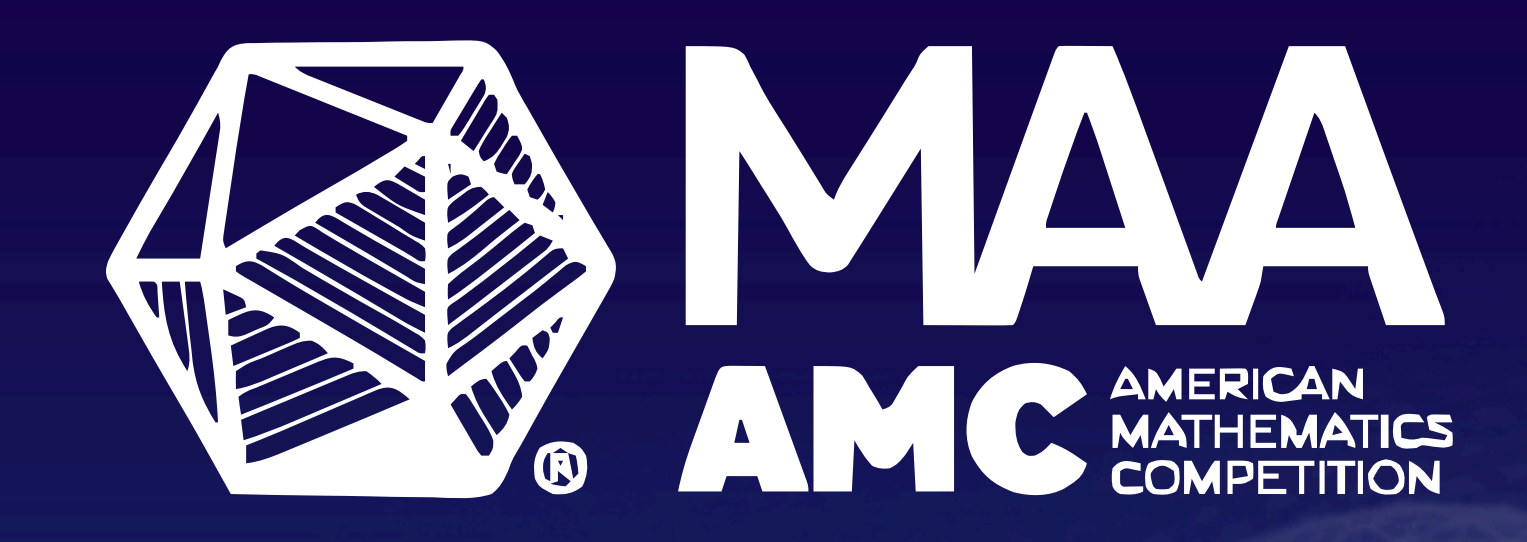

# PRINT & SCAN FORMAT: SCANNING AND UPLOADING

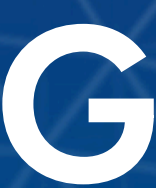

# **Step 9: Scan Answer Sheets in the Required** Format

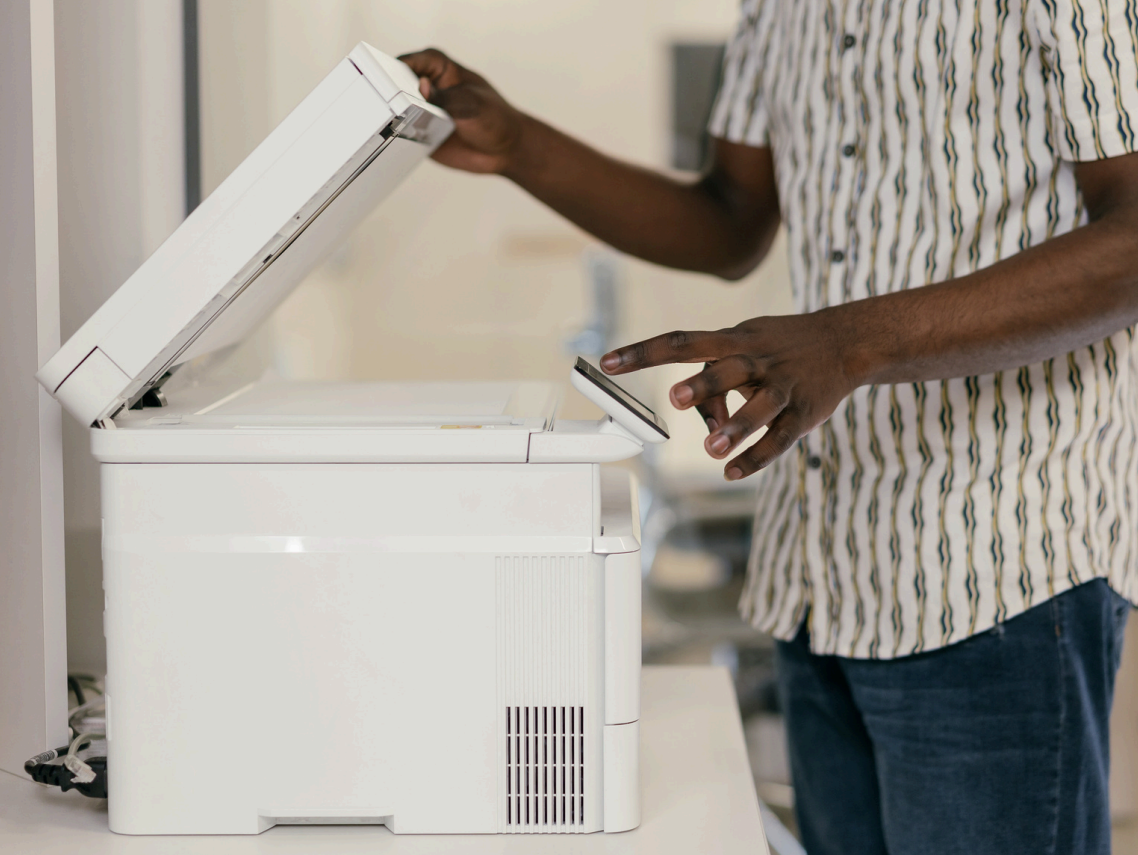

• Scan your Answer Sheets in <u>at least 300 dpi resolution</u> as a PDF, JPG/JPEG, or black & white TIF/TIFF file.

• Only TIF/TIFF files have this restriction on scanning color

• Scan in 8.5 x 11" page size.

• We recommend scanning all answer sheets together as one file • You may also individually scan each Answer Sheet and upload a ZIP file

# **Tips For A Clean Scan**

| Educational Vistas, Inc. for Mathematical Association of America (AMC)<br>AMC 10 A - Fall 2021                   | 53 |
|----------------------------------------------------------------------------------------------------|----|
|                                                                                                    |    |
| Grade: 10 Test ID: 48437 on 8/1/2022, Page: 1<br>Section: AMC 10 - 0002                                          |    |
| $1  \bigcirc \ \bigcirc \ \bigcirc \ \bigcirc \ \bigcirc \ \bigcirc \ \bigcirc \ \bigcirc \ \bigcirc \ \bigcirc$ |    |
| 23 (a) (c) (c) (c)<br>24 (a) (c) (c) (c)<br>25 (a) (c) (c) (c)<br>25 (a) (c) (c) (c)                             |    |

- each of the four corners. partially cut off.
- scanning.

• Ensure bubbles are fully filled in - complete the bubbles if your students did not do so.

 Include both barcodes and the squares in These should not appear slanted or

• Double-check the clarity of the files after

# **Step 10: Upload Your Answer Sheets**

## Welcome to your MAA AMC Administration Portal.

This page is divided into "Digital Administration" and "Print & Scan Administration," with relevant competition materials for each format. You can choose to administer the competition digitally, on paper, or both.

Student Registration: The "Student Registration" page under each column will allow you to invite your students to register for the competitions and manage your student list. Please note: once your student is registered, they can take the competitions in Print & Scan or Digital Administration. The registration link is the same for both formats.

Teacher's Manuals: You can also find this year's updated Teacher Manuals now on the respective AMC 10/12 and AMC 8 pages.

Year: 2022 - 23 V Competition Select

Print & Scan Administration

Competition Booklet

Print & Scan Student Registration 8/1/2022 - 8/15/2022

Print Answer Sheets

Upload Answer Sheets 8/1/2022 - 8/15/2022

Upload History 8/1/2022 - 8/15/2022

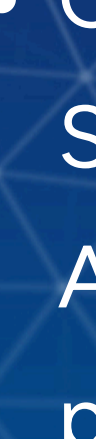

• Use the drop-down list at the top of your portal to select the competition (e.g. 10 A or 12 A) corresponding to the answer sheets you are uploading.

 Click on "Upload Answer" Sheets" in the Print & Scan Administration column of your portal.

# Step 10: Upload Your Answer Sheets (cont.)

| 6                                                           | 🧿 Open                                                                                                    |                                          |                |                   |        | ×     |          |
|-------------------------------------------------------------|----------------------------------------------------------------------------------------------------|------------------------------------------|----------------|-------------------|--------|-------|----------|
|                                                             | $\leftarrow$ $\rightarrow$ $\checkmark$ $\uparrow$ $\blacksquare$ $>$ This F                                                                                                    | PC > Pictures                            | 5 v            |                   | es     |       |          |
| Uploa                                                       | Organize 👻 New folder                                                                                                    |                                          |                |                   | - 🔳 🤇  | Dur s |          |
| We s<br>You r<br>If you<br><u>Deac</u><br>AMC<br>AMC<br>AMC | <ul> <li>▲ Quick access</li> <li>▲ OneDrive</li> <li>▲ OneDrive</li> <li>▲ This PC</li> <li>▲ 3D Objects</li> <li>▲ Dosktop</li> <li>▲ Documents</li> <li>▲ Downloads</li> <li>▲ Music</li> <li>▲ Pictures</li> <li>▲ Videos</li> <li>▲ Local Disk (C:)</li> </ul> | Camera Roll                              | Saved Pictures | AMC Scan          |        | id so |          |
|                                                             | File nam                                                                                                    | e: AMC Scan                              | ~              | All Files<br>Open | Cancel |       |          |
|                                                             |                                                                                                    | A                                        |                |                   |        |       | <u> </u> |
|                                                             | Choose Files A<br>AMC Scan.tif 884                                                                                                    | MC Scan.tif<br>KB Pending <mark>F</mark> | CI             | ear List Uplo     | ad     |       |          |

 Click on "Choose Files" and select the file or ZIP file of images from the pop-up file explorer window.

 Click "Open" in the lower right-hand corner of the pop-up screen.

page.

Use the "Upload" button on the

# **Step 11: Verify Your Answer Sheets**

- Review your scans for quality before submitting them. This screen will also inform you if the file format is invalid.
- Please re-scan and re-upload if the images do not look clear and legible. If they are legible, click the submit button on the top left.

| Please scroll though and verify a bubbles. | Il images look good - specifically that all selected answers are clearly bubbled; that corner blocks are near the corners of the pages (fully visible & |
|--------------------------------------------|----------------------------------------------------------------------------------------------------|
| I verified these images - subr             | mit them! Cancel                                                                                                    |
| 1 0 0 0                                    |                                                                                                    |
| 2 🐼 🏶 🤇                                    | 000                                                                                                    |
| 3 (3 (3 (                                  | J 🛈 🌒                                                                                                    |
| 4 (3) (6) (6)                              | 9 0 9                                                                                                    |
| 5 🕢 🕑 🤇                                    | 000                                                                                                    |
| 6 📣 🕄 🕻                                    | 3 0 6                                                                                                    |
| 7 🐼 🗒 🤇                                    | I I I I I I I I I I I I I I I I I I I                                                                                                    |
| 8 🛆 🕑 🤇                                    | 0 🚯 🖸                                                                                                    |
| ) 🌒 🕢 و                                    | 3 0 0                                                                                                    |
| 10 📣 🗊 🤇                                   | 9 🛛 🗶                                                                                                    |
| 11 🙈 🖓 🤇                                   |                                                                                                    |

blackened and not cut off); and that there are no stray marks near corner blocks, barcodes or answer

Upload status: 1 of 1 files uploaded (1 images)

## **Step 12: Check Your Records**

- Open the "Upload History" page in your portal.
- If a student is missing, please re-scan & re-upload their answer sheet.
- Click on the "View" link at the end of each row to see the scan.

Welcome to your Upload History page!

The list below displays a record of every student competition answer sheet you have uploaded to the EVI system. Student name & ID in Currently, there are 14 answer sheets uploaded associated with 8 unique Studienting aten in the studient of the state of the state of t Red and bolded Student IDs indicate that duplicate files have been uploaded. being held for review

| Filename                         | Uploaded               | User                   | OCR Complete | Student ID | Student Name        | Finalized | Deleted<br>(while<br>verifying) | File        |
|----------------------------------|------------------------|------------------------|--------------|------------|---------------------|-----------|---------------------------------|-------------|
| AMC Scan_page_0.tif              | 11/15/2022 4:58:06 PM  | Coordinator2, Test     | Yes          |            |                     |           |                                 | View        |
| 5_CCI11102022_00000_page_0.tif   | 11/11/2022 4:23:39 PM  | Administrator, Default | Yes          | 999999935  | 999999935, Student  | Yes       |                                 | <u>View</u> |
| 1_1_CCI11102022_00000_page_0.tif | 11/11/2022 4:23:39 PM  | Administrator, Default | Yes          | 999999935  | 999999935, Student  | Yes       |                                 | <u>View</u> |
| 4_CCI11102022_00000_page_0.tif   | 11/11/2022 4:19:47 PM  | Administrator, Default | Yes          | 999999935  | 999999935, Student  | Yes       |                                 | <u>View</u> |
| 3_CCI11102022_00000_page_0.tif   | 11/10/2022 7:38:08 AM  | Administrator, Default | Yes          | 999999935  | 999999935, Student  | Yes       |                                 | <u>View</u> |
| 2_CCI11102022_00000_page_0.tif   | 11/10/2022 12:08:39 AM | Administrator, Default | Yes          | 999999935  | 999999935, Student  | Yes       |                                 | <u>View</u> |
| 1_CCI11102022_00000_page_0.tif   | 11/10/2022 12:05:46 AM | Administrator, Default | Yes          | 999999935  | 999999935, Student  | Yes       |                                 | <u>View</u> |
| CCI11102022_00000_page_0.tif     | 11/10/2022 12:03:06 AM | Administrator, Default | Yes          | 999999935  | 999999935, Student  | Yes       |                                 | <u>View</u> |
| CCI11032022_00005_page_0.tif     | 11/3/2022 1:17:35 PM   | Administrator, Default | Yes          | 999999927  | 9999999927, Student | Yes       |                                 | <u>View</u> |
| CCI11032022_00004_page_0.tif     | 11/3/2022 1:17:35 PM   | Administrator, Default | Yes          | 9999999929 | 9999999929, Student | Yes       |                                 | <u>View</u> |
| CCI11032022_00003_page_0.tif     | 11/3/2022 1:17:35 PM   | Administrator, Default | Yes          | 999999930  | 999999930, Student  | Yes       |                                 | <u>View</u> |

# Step 12: Check Your Records (cont.)

- Please note, if you accidentally uploaded the same file twice, our system retains the most recent one and ignores the duplicates—you don't need to delete them.
- If all your students' answer sheets appear in your Upload History with their names and IDs and look clear, you're all set!

Welcome to your Upload History page!

The list below displays a record of every student competition answer sheet you have uploaded to the EVI system.

Currently, there are 14 answer sheets uploaded associated with 8 unique Student IDs. highlighted row aren't visible

Red and bolded Student IDs indicate that duplicate files have been uploaded.

| Filename                         | Uploaded               | User                   | OCR Complete | Student ID | Student Name        | Finalized | Deleted<br>(while<br>verifying) | File        |
|----------------------------------|------------------------|------------------------|--------------|------------|---------------------|-----------|---------------------------------|-------------|
| AMC Scan_page_0.tif              | 11/15/2022 4:58:06 PM  | Coordinator2, Test     | Yes          | <          |                     |           |                                 | View        |
| 5_CCI11102022_00000_page_0.tif   | 11/11/2022 4:23:39 PM  | Administrator, Default | Yes          | 999999935  | 999999935, Student  | Yes       |                                 | <u>View</u> |
| 1_1_CCI11102022_00000_page_0.tif | 11/11/2022 4:23:39 PM  | Administrator, Default | Yes          | 999999935  | 999999935, Student  | Yes       |                                 | <u>View</u> |
| 4_CCI11102022_00000_page_0.tif   | 11/11/2022 4:19:47 PM  | Administrator, Default | Yes          | 999999935  | 999999935, Student  | Yes       |                                 | <u>View</u> |
| 3_CCI11102022_00000_page_0.tif   | 11/10/2022 7:38:08 AM  | Administrator, Default | Yes          | 999999935  | 999999935, Student  | Yes       |                                 | View        |
| 2_CCI11102022_00000_page_0.tif   | 11/10/2022 12:08:39 AM | Administrator, Default | Yes          | 999999935  | 999999935, Student  | Yes       |                                 | View        |
| 1_CCI11102022_00000_page_0.tif   | 11/10/2022 12:05:46 AM | Administrator, Default | Yes          | 999999935  | 999999935, Student  | Yes       |                                 | View        |
| CCI11102022_00000_page_0.tif     | 11/10/2022 12:03:06 AM | Administrator, Default | Yes          | 999999935  | 999999935, Student  | Yes       |                                 | View        |
| CCI11032022_00005_page_0.tif     | 11/3/2022 1:17:35 PM   | Administrator, Default | Yes          | 999999927  | 9999999927, Student | Yes       |                                 | View        |
| CCI11032022_00004_page_0.tif     | 11/3/2022 1:17:35 PM   | Administrator, Default | Yes          | 9999999929 | 9999999929, Student | Yes       |                                 | View        |
| CCI11032022_00003_page_0.tif     | 11/3/2022 1:17:35 PM   | Administrator, Default | Yes          | 999999930  | 999999930, Student  | Yes       |                                 | <u>View</u> |

Student name & ID in because their answer sheet is being held for review

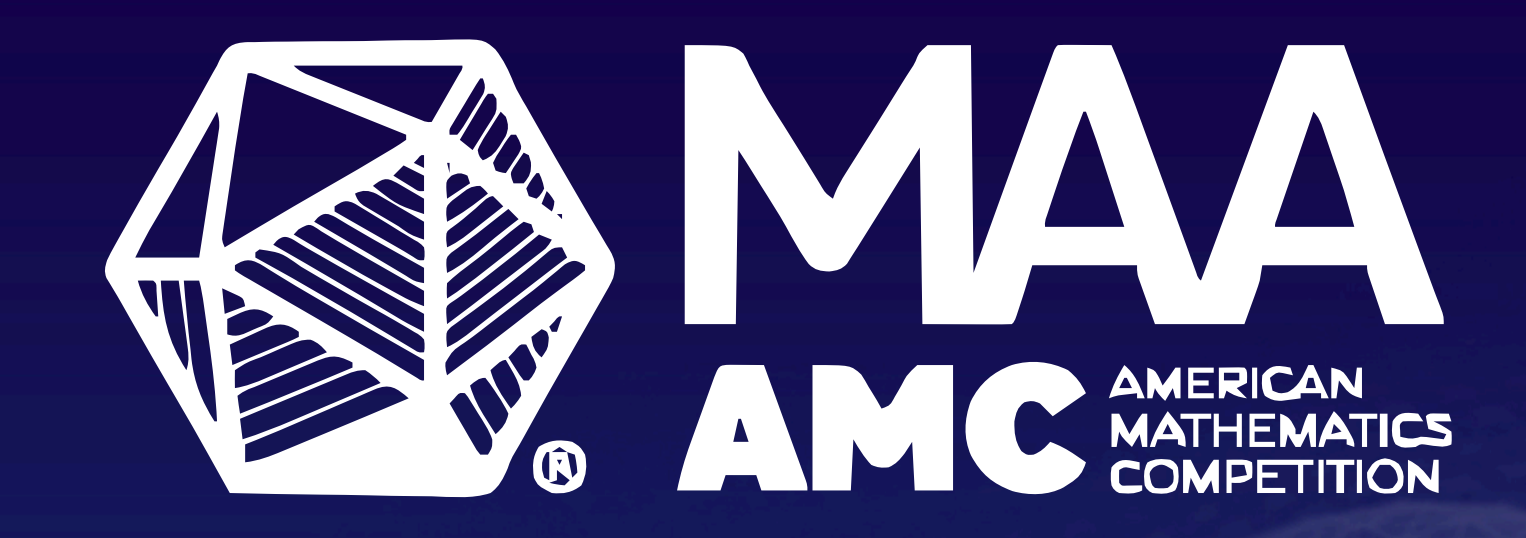

# SCORE REPORTS

# **Step 13: Locate Your Score Reports**

• Two ways to navigate to your reports:

- Click on the relevant report when it appears on your main dashboard under "After the Competition."
- Click on "Reports" in the upper left corner of the dashboard.

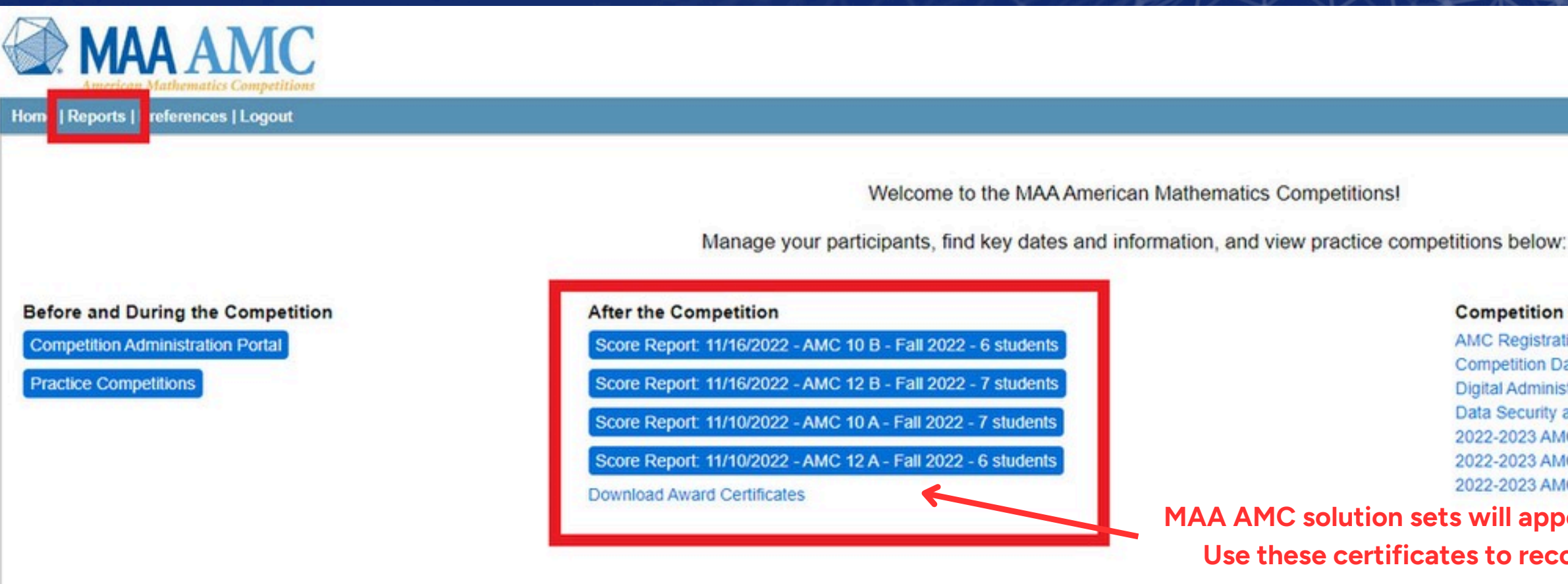

## **Competition Resources**

AMC Registration Competition Dates Digital Administration only: Special Accommodations Form Data Security and Privacy Policy 2022-2023 AMC 10/12 A Teacher's Manual 2022-2023 AMC 10/12 B Teacher's Manual 2022-2023 AMC 8 Teacher's Manual

MAA AMC solution sets will appear here when available. Use these certificates to recognize your students.

# **Step 14: Choose Your Report Format**

- On the Reports page, use the drop-down menus under "Create a Report" to toggle between competitions (if you administered more than one) and types of reports.
- The following pages detail the different reports you can pull.

| American Mathem          | AMC<br>natics Competitions              |                   |                  |
|--------------------------|-----------------------------------------|-------------------|------------------|
| Home   Reports   Student | s   Preferences   Logout                |                   |                  |
| Create A Report          |                                         |                   |                  |
| Year: 2023 V             | Test: AMC 10 B - Fall 2022 - 11/16/2022 |                   | ~                |
| School: Your School      |                                         | ✓ Class: Select ▼ | Report: Select - |

# **Report Types: Student & Awards List**

- To see all of your students' scores at a glance:
  - Select "List Reports" and then choose "Student List By Name" for alphabetical order or "Student List By Score" for scores in order.

| Create A Report     |       |                      |              |          |         |              |
|---------------------|-------|----------------------|--------------|----------|---------|--------------|
| Year: 2023 V        | Test: | AMC 10 A - Fall 2022 | - 11/10/2022 |          |         |              |
| School: Your School | bl    |                      | ~            | Class: S | elect - | Report: Sele |
|                     |       |                      |              |          | Summ    | ary Reports  |
|                     |       |                      |              |          | List Re | eports       |
|                     |       |                      |              |          | Individ | lual Reports |
| Students By         | Name  |                      |              |          | Analys  | sis Reports  |

## • To see the award reports (e.g. AIME qualifiers), select "List Reports" then "Award List."

| Awards List                                                                                                    |                                                                                                    | Testing Materials                                                          |
|----------------------------------------------------------------------------------------------------|----------------------------------------------------------------------------------------------------|----------------------------------------------------------------------------|
| Competition: AMC 10 A - Fall 20                                                                                                    | 21 - MAA Test 2 🗸 🗸                                                                                                    | fiew .                                                                     |
| Honors:<br>W - Winner: Student with the hig<br>T - Team Member: Placed in the<br>C - Certificate of Achievement:<br>D - Certificate of Distinction: A<br>H - Honor Roll of Distinction: A | hest score at your school.<br>top 3 scores at your school.<br>Students in grade 8 and below who scored 90 or above on the AMC<br>warded to students that meet the threshold placed with the cut-off.<br>warded to high-scoring students based on the cut-off. | 10 and students in grade 10 or below who scored 90 or above on the AMC 12. |

A - AIME Qualifier: Awarded to students who

| ID        | District ID | Name              | Grade |
|-----------|-------------|-------------------|-------|
| 99999935  |             | Anderson, William | 10    |
| 999999929 |             | Gonzalez, James   | 10    |
| 12044     |             | Jackson, Olivia   | 12    |
| 999999927 |             | Thomas. Emma      | 10    |

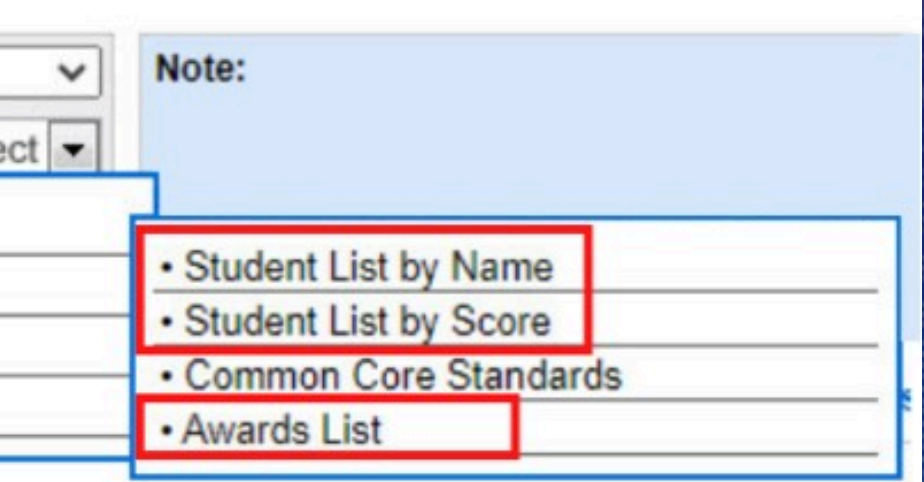

| Score                    | W | т           | e | A           | D | н |
|--------------------------|---|-------------|---|-------------|---|---|
| Score<br>87              | w | T           | C | A           | D | н |
| Score<br>87<br>96        | W | T           | С | A           | D | н |
| Score<br>87<br>96<br>114 | W | T<br>T<br>T | e | A<br>A<br>A | D | Н |

AAA DENPORT TO FOR

# **Report Types: Horizontal Summary**

• "Horizontal Summary by Alpha" or "Horizontal Summary By Score" (under "Summary Reports") shows how students collectively answered each question.

| Create A Report     |                                         |       |       |          |                  |                                                     |
|---------------------|-----------------------------------------|-------|-------|----------|------------------|-----------------------------------------------------|
| Year: 2023 V        | Test: AMC 10 B - Fall 2022 - 11/16/2022 |       |       |          | ~                | Note:                                               |
| School: Your School |                                         | ✓ Cla | ss: S | Select 💌 | Report: Select - |                                                     |
|                     |                                         |       |       | Summa    | ry Reports       | Question Summary                                    |
|                     |                                         |       |       | List Re  | iny Reports      | Horizontal Summary                                  |
|                     |                                         |       |       | Individu | al Benerte       | Horizontal Summary                                  |
|                     |                                         |       |       | maivia   | al Reports       | Miscue Analysis                                     |
|                     |                                         |       |       | Analysi  | s Reports        | -                                                   |
|                     |                                         |       |       |          |                  | This report Identifies st<br>standard for compariso |
|                     |                                         |       |       |          |                  |                                                     |

The top rows display the correct answers and Common Core standards for each problem. Each student's row shows their incorrect answer or a blank space if they answered correctly.

| Standard    |                    |           | HS.A-REI.6 |           |           |           | HS.S-ID.4 |
|-------------|--------------------|-----------|------------|-----------|-----------|-----------|-----------|
| Question (I | tem)               | Problem 1 | Problem 2  | Problem 3 | Problem 4 | Problem 5 | Problem 6 |
| Item Map    |                    |           |            |           |           |           |           |
| Answer (Po  | bint Value)        | D (6)     | E (6)      | B (6)     | B (6)     | C (6)     | D (6)     |
| 19876       | Blackwell, David   | В         |            |           |           | Blank     |           |
| 12345       | Johnson, Katherine | С         |            | Blank     | D         | D         | С         |
| 67891       | Lovelace, Ada      | В         |            | E         |           | Blank     | С         |
| 54321       | Newton, Isaac      | С         |            | E         | D         |           | В         |

By Alpha

By Score

udent miscue by item and n and grouping

# **Report Types: Individual Student Details**

Student ID 9999999927

Question

Multiple Choice

Question 20 Question 21 Question 22 Question 23 Question 24 Question 25 Answer

С

в

 Select "Individual Reports" and "Student Details" to view a report for each student, including their answers, correct answers, points received, and overall score.

|          |                             |          |                                               |            |                     | Question 1  |
|----------|-----------------------------|----------|-----------------------------------------------|------------|---------------------|-------------|
|          | - 그는 것 같은 것 같은 것이 없는 것이 같아. |          |                                               | 94-7X-9    |                     | Question 2  |
|          |                             |          |                                               |            | lx.                 | Question 3  |
|          |                             |          | Note: None                                    |            | S.P                 | Question 4  |
|          |                             | <u> </u> | Note. Note                                    |            | $\sim$              | Question 5  |
| Class: S | elect - Report: Selec       | + -      |                                               |            | T.A                 | Question 6  |
|          |                             |          | - <b>1</b>                                    |            | 11h                 | Question 7  |
|          | Summary Reports             |          |                                               |            |                     | Question 8  |
|          |                             |          |                                               | _          | 97                  | Question 9  |
|          | List Reports                |          |                                               |            |                     | Question 10 |
|          | Individual Reports          |          | Student Details                               |            | $\sim$              | Question 11 |
|          |                             |          |                                               |            | 1                   | Question 12 |
|          | (82)                        | (150)    | An individual student report that displays de | etailed    |                     | Question 13 |
|          | (02)                        | (150)    | test information for each question including  | analysis   |                     | Question 14 |
|          |                             |          | of each test section, question groupings, ar  | nd overall | J.                  | Question 15 |
|          | CC <b>7</b> 0/              | 6        | performance                                   |            | - and the second    | Question 16 |
|          | 00.7 %                      | 0        | performance.                                  |            | $\langle - \rangle$ | Question 17 |
| 1- 1000  | 66.7%                       | 6        |                                               |            |                     | Question 18 |
|          |                             |          |                                               |            | $\rightarrow$       | Question 19 |

| Student Name |         |        | 0   | Grade       | Roo | m/Class         |        | Date     |
|--------------|---------|--------|-----|-------------|-----|-----------------|--------|----------|
| Thomas, Emm  | ia      |        | ŕ   | 10          | AMC | 0002            |        | 8/1/2022 |
| Pts Earned   | Correct | Points | Max | <pre></pre> |     |                 |        |          |
|              |         |        |     |             |     |                 |        |          |
|              | С       | 0      | -   |             |     |                 |        |          |
|              | E       | 1.5    | -   |             |     | Multiple Choice | 1      |          |
|              | D       | 0      | -   |             |     | Score           | 36/150 |          |
|              | В       | 1.5    | -   |             |     | Overall Summa   | ary    |          |
|              | E       | 1.5    | -   |             |     |                 | •      |          |
|              | В       | 6      | -   |             |     |                 |        |          |
|              | D       | 1.5    | -   |             |     |                 |        |          |
|              | В       | 0      | -   |             |     |                 |        |          |
|              | E       | 1.5    | -   |             |     |                 |        |          |
|              | В       | 1.5    | -   |             |     |                 |        |          |
|              | А       | 1.5    | -   |             |     |                 |        |          |
|              | D       | 0      | -   |             |     |                 |        |          |
|              | D       | 1.5    | -   |             |     |                 |        |          |
|              | D       | 1.5    | -   |             |     |                 |        |          |
|              | С       | 1.5    | -   |             |     |                 |        |          |
|              | D       | 1.5    | -   |             |     |                 |        |          |
|              | D       | 1.5    | -   |             |     |                 |        |          |
|              | С       | 1.5    | -   |             |     |                 |        |          |
|              | А       | 1.5    | -   |             |     |                 |        |          |
|              | В       | 1.5    | -   |             |     |                 |        |          |
|              | E       | 1.5    | -   |             |     |                 |        |          |
|              | В       | 1.5    | -   |             |     |                 |        |          |
|              | D       | 1.5    | -   |             |     |                 |        |          |
|              | E       | 1.5    | -   |             |     |                 |        |          |
|              | A       | 1.5    | -   |             |     |                 |        |          |

# **Step 15: Export Your Reports**

• Save or print a copy of any report by clicking on the "Export to PDF" or "Export to CSV" buttons on the right side.

|                                                                   | AMC                                     |                        |                                     |       |   |
|-------------------------------------------------------------------|-----------------------------------------|------------------------|-------------------------------------|-------|---|
| ome   Reports   Stude                                             | ents   Preferences   Logout             |                        |                                     |       |   |
| Create A Report                                                   |                                         |                        |                                     |       |   |
| Year: 2023 V                                                      | Test: AMC 10 B - Fall 2022 - 11/16/2022 |                        | ~                                   | Note: |   |
| School: Your School                                               |                                         | Class: Select          | Report: Select                      |       |   |
|                                                                   |                                         |                        |                                     |       |   |
| Question Sum                                                      | man/                                    |                        |                                     |       |   |
| Question Sum                                                      | imary                                   |                        | Testing Materials                   |       |   |
| Question Sum<br>Questions<br>(25)                                 | Correct Ans<br>(of 1)                   | Mean<br>(24)           | Testing Materials<br>Max 1<br>(150) | Pts   | C |
| Question Sum<br>Questions<br>(25)<br>Multiple Choice              | Correct Ans<br>(of 1)                   | Mean<br>(24)           | Testing Materials<br>Max I<br>(150) | Pts   | C |
| Question Sum<br>Questions<br>(25)<br>Multiple Choice<br>Problem 1 | Correct Ans<br>(of 1)                   | Mean<br>(24)<br>100.0% | Testing Materials<br>Max I<br>(150) | Pts   | C |

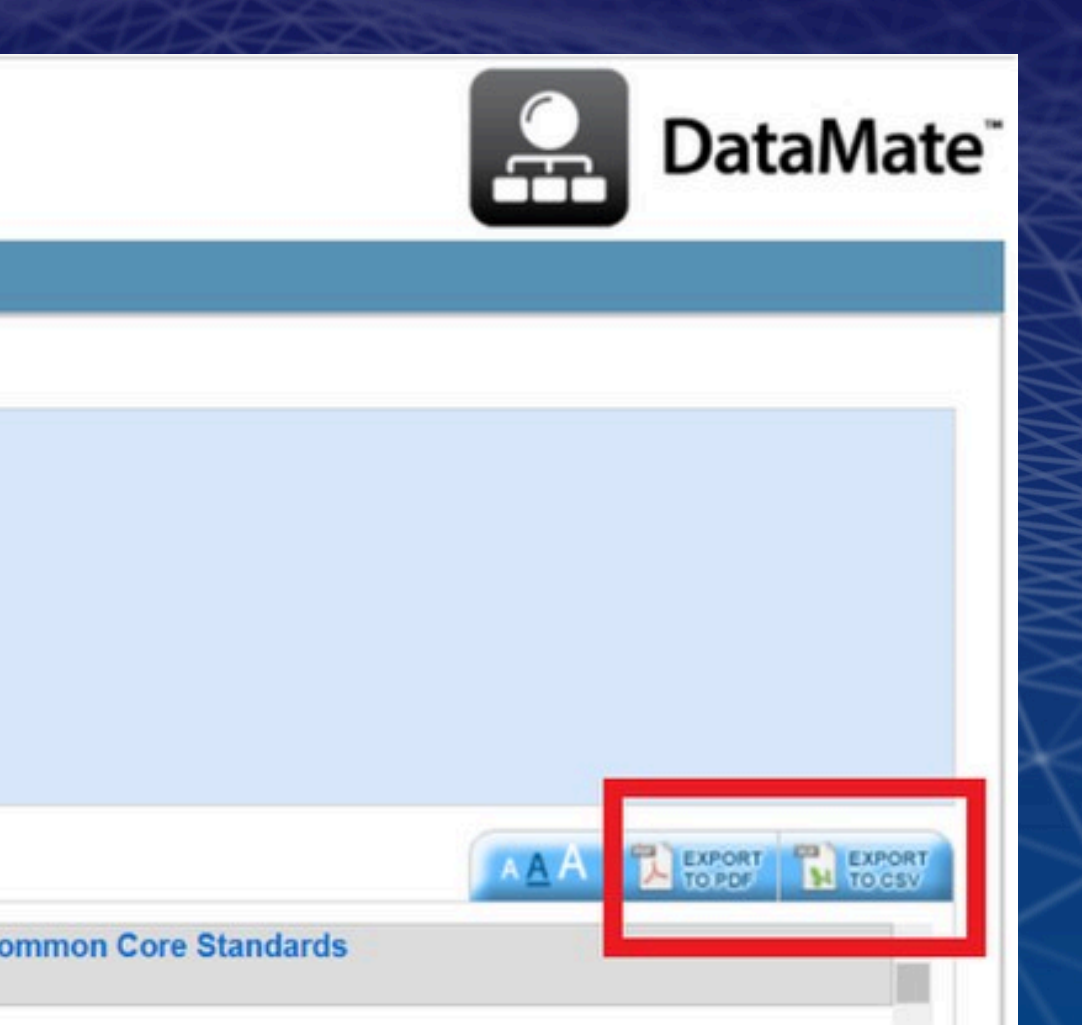

S.A-SSE.1b

# **Step 16: Share Scores with Students**

- CMs must share scores with students.
- Method 1: Export the "Student" Details" report to PDF. Print the PDFs and give scores to your students; or • Email the PDFs or screenshots of the PDFs to your students.

|                |       |              |         |        | _  |        |
|----------------|-------|--------------|---------|--------|----|--------|
| Student ID     |       | Student Name | Grade   |        |    |        |
| 999999927      |       | Thomas, Emn  | na      |        |    | 10     |
| Question       | Answe | r/Pts Earned | Correct | Points | Ма | ax Pts |
| Multiple Choic | e     |              |         |        |    |        |
| Question 1     | D     |              | С       | 0      | -  |        |
| Question 2     |       |              | Е       | 1.5    | -  |        |
| Question 3     | С     |              | D       | 0      | -  |        |
| Question 4     |       |              | В       | 1.5    | -  |        |
| Question 5     |       |              | Е       | 1.5    | -  |        |
| Question 6     | в     |              | В       | 6      | -  |        |
| Question 7     |       |              | D       | 1.5    | -  |        |
| Question 8     | А     |              | В       | 0      | -  |        |
| Question 9     |       |              | E       | 1.5    | -  |        |
| Question 10    |       |              | В       | 1.5    | -  |        |
| Question 11    |       |              | А       | 1.5    | -  |        |
| Question 12    | С     |              | D       | 0      | -  |        |
| Question 13    |       |              | D       | 1.5    | -  |        |
| Question 14    |       |              | D       | 1.5    | -  |        |
| Question 15    |       |              | С       | 1.5    | -  |        |
| Question 16    |       |              | D       | 1.5    | -  |        |
| Question 17    |       |              | D       | 1.5    | -  |        |
| Question 18    |       |              | С       | 1.5    | -  |        |
| Question 19    |       |              | А       | 1.5    | -  |        |
| Question 20    |       |              | В       | 1.5    | -  |        |
| Question 21    |       |              | Е       | 1.5    | -  |        |
| Question 22    |       |              | В       | 1.5    | -  |        |
| Question 23    |       |              | D       | 1.5    | -  |        |
| Question 24    |       |              | Е       | 1.5    | -  |        |
| Question 25    |       |              | А       | 1.5    | -  |        |
|                |       |              |         |        |    |        |

| ime | Grade | Room/Class    | Date     |
|-----|-------|---------------|----------|
| mma | 10    | AMC 10 - 0002 | 8/1/2022 |

| Multiple Choice |        |  |  |  |  |
|-----------------|--------|--|--|--|--|
| Score           | 36/150 |  |  |  |  |
| Overall Summary |        |  |  |  |  |

# **Step 16: Share Scores with Students (cont.)**

- Method 2: Export the "Student Details" report to CSV.
  - Copy each student's score information as a row to place within an email or mail merge. (Correct answers are not included in this version).
    - The student's score appears in the "Group1Pts" column towards the end of this spreadsheet.
    - If you included a District ID in a student's registration, this would appear in their row.

| Name               | StudentId | DistrictId | Grade | Problem | 1 Problem 1 Problem | 2 Problem 2 Problem | 3 Problem 3 Problem | 4 Problem 4 Problem | 5 Problem 5 |
|--------------------|-----------|------------|-------|---------|---------------------|---------------------|---------------------|---------------------|-------------|
| Blackwell, David   | 19876     |            | 10    | A       | 6 D                 | 6                   | 1.5 A               | 6 B                 | 6           |
| Johnson, Katherine | 12345     |            | 10    | A       | 6                   | 1.5 C               | 6 B                 | 0                   | 1.5         |
| Lovelace, Ada      | 67891     |            | 10    | A       | 6 D                 | 6 B                 | 0 B                 | 0                   | 1.5         |
| Newton, Isaac      | 54321     |            | 10    | A       | 6 B                 | 0                   | 1.5 B               | 0 A                 | 0           |

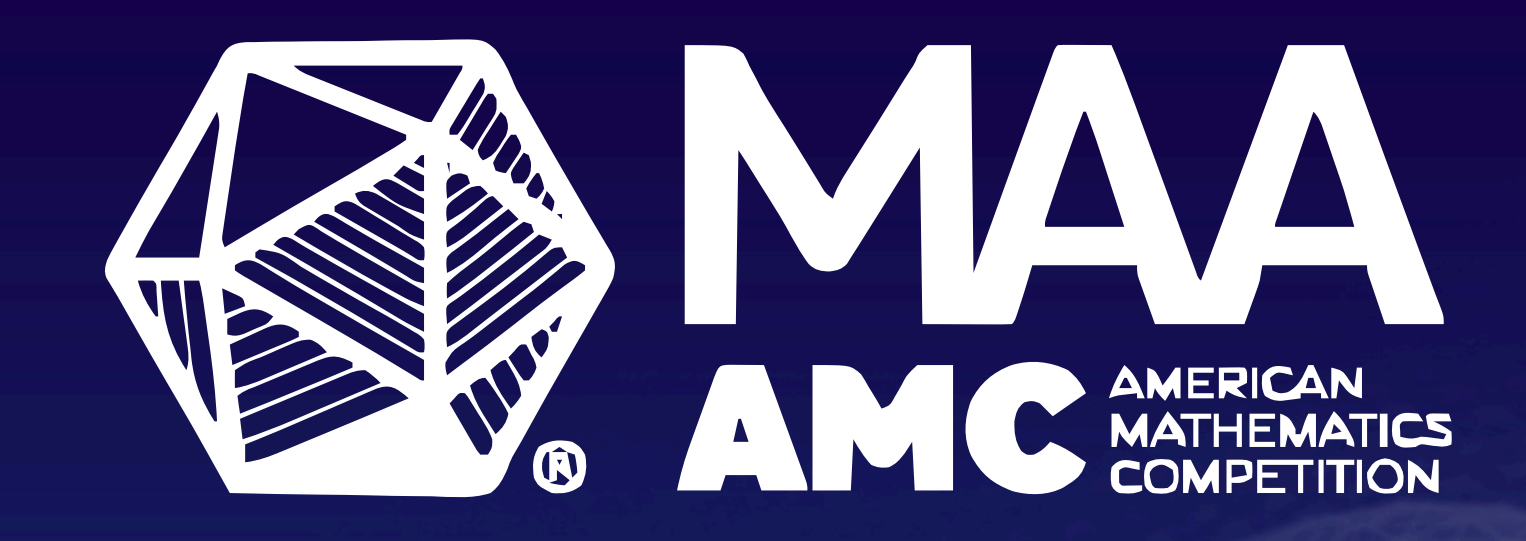

# THE STUDENT INTERFACE

# **Student Registration: Student Details**

Welcome to MAA Student Registration! Registration for: AMC 10 A - Fall 2024 on 11/6/2024

Returning students: login first and then register for this competition.

Students: Please fill out the fields below to register for the competition. Your registered email address must be unique to this student. We recommend using a personal, non-school-issued email address since many school districts block external email to students

If registration is full at your site, you will automatically be placed on the waitlist

If you do not receive a confirmation email after registering, please check your junk/spam folder.

## \*All fields (except Address 2 and Student ID) are required

| Email Address:        |                         |      | (this will be your username)                                 |
|-----------------------|-------------------------|------|--------------------------------------------------------------|
| Re-Type Email:        |                         |      |                                                              |
| Password:             |                         |      | (at least 8 characters containing capital letter and number) |
| Re-Type Password:     |                         |      |                                                              |
| Legal First Name:     |                         |      |                                                              |
| Legal Last Name:      |                         |      |                                                              |
| Preferred First Name: |                         |      |                                                              |
| Grade:                | Select 🗸                |      |                                                              |
| Birth Date:           | Select 🗸 Select 🗸 Selec | et 🂙 |                                                              |
| Gender:               | Select 🗸                |      |                                                              |
| Race:                 | Select                  | ~    |                                                              |
| Hispanic:             | Select 🗸                |      |                                                              |
| Address 1:            |                         |      | (address only used for official MAA purposes)                |
| Address 2:            |                         |      | (optional)                                                   |
| City/Municipality:    |                         |      |                                                              |
| State/Province:       | Select                  | ~    | ]                                                            |
| Postal Code:          |                         |      |                                                              |
| District Student ID:  |                         |      | (your official district identification number, optional)     |

- details as needed.
- All demographic fields include a "Prefer not to answer" option
- Students may only have one account.

- New students: fill out the form.
  - Non-school email addresses are
    - preferable
      - Students may use a parent's email address (especially
        - younger students).
- Returning students: log into your
  - existing account, then update personal

# **Student Registration: Consent Questions**

With permission, the MAA provides regional and national recognition for student awardees in the American Mathematics Competitions (including AMC, AIME, and USAMO/USAJMO). Consenting gives the MAA permission to include your name and school affiliation (including state/country) in publications, including on the MAA's website, if you qualify for recognition in the program. Your score will not be affected if you do not opt in.

I am the student named above, am at least 18 years of age, and I consent to have my name included in publications recognizing achievement.

I am the parent or legal guardian of the student named above and I consent to have their name included in publications recognizing achievement. O Do not publish this student's name in publications recognizing achievement.

With permission, the MAA sends communications to students who participate in the the American Mathematical Competitions (including AMC, AIME, and USAMO/USAJMO) with information from third parties, including marketing information or invitations to be contacted directly by educational institutions, organizations, donors and sponsors, and others who we deem to have a legitimate interest for recruitment, academic or other career and education-related purposes. Your score will not be affected if you do not opt in.

I am the student named above, am at least 18 years of age, and I consent to receive communications from the MAA as described.

I am the parent or legal guardian of the student named above and I consent to allowing the MAA to send communications as described.

O Do not send communications to this student that are not directly related to participation in the competitions.

With permission, the MAA shares names and contact information of students who participate in the American Mathematical Competitions (including AMC, AIME, and USAMO/USAJMO) with educational institutions, organizations, donors and sponsors, and others who we deem to have a legitimate interest in this information for recruitment, academic or other career and education-related purposes.

Any of the information provided may be shared including names, email addresses, school name and address, demographic information (gender/race/ethnicity), mailing addresses, competitions in which the student participated, scores, and information about the student's scores (such as whether they fell in a certain range)

Consenting gives the MAA permission to release your information to third party organizations as described above. Your score will not be affected if you do not opt-in.

I am the student named above, am at least 18 years of age, and I consent to have my information shared as described.

O I am the parent or legal guardian of the student named above and I consent to have their information shared as described. O Do not share this student's information.

Register for Exam

• All students: Have your parents complete these three consent questions before clicking the registration button.  $\circ$  Only AMC 12 A/B students who are 18+ may answer these questions themselves. AMC 8 and AMC 10 students who select the first option will be consiered a "no."

# **Students: Preview the Competition**

- Provide students with the Student Login URL on your "Official Digital Competition" page.
  - On the login page, students will click "Sign on with Practice Account"

User ID

Password

Enter the email address and password

you used to register for your exam.

on with Practice Accou

 Students can click on any of the past digital competitions on this page to practice.

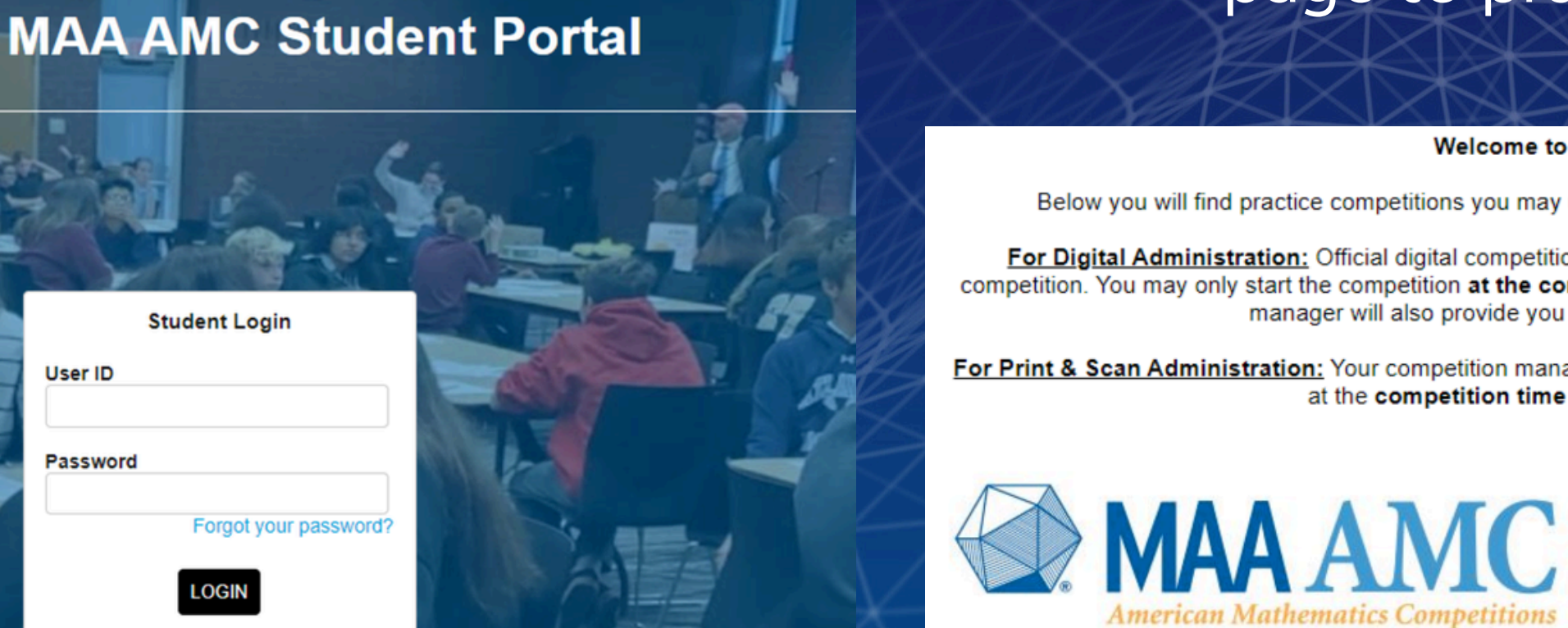

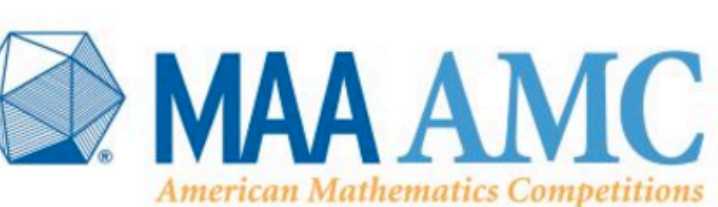

Welcome to your MAA AMC Student Portal!

Below you will find practice competitions you may use at any time, and a list of official competitions you are registered for.

For Digital Administration: Official digital competition links will open at 8AM EST and close at 11:59PM EST on the day of the competition. You may only start the competition at the competition time designated by your Competition Manager. Your competition manager will also provide you with a passcode to access your digital competition.

For Print & Scan Administration: Your competition manager will provide you with Official AMC problem booklets and your answer sheet at the competition time designated by your Competition Manager.

> Practice Competitions Available To Be Taken AMC 10 A - Fall 2021 AMC 10 B - Fall 2021

AMC 12 A - Fall 2021 AMC 12 B - Fall 2021 AMC 8 - 2022

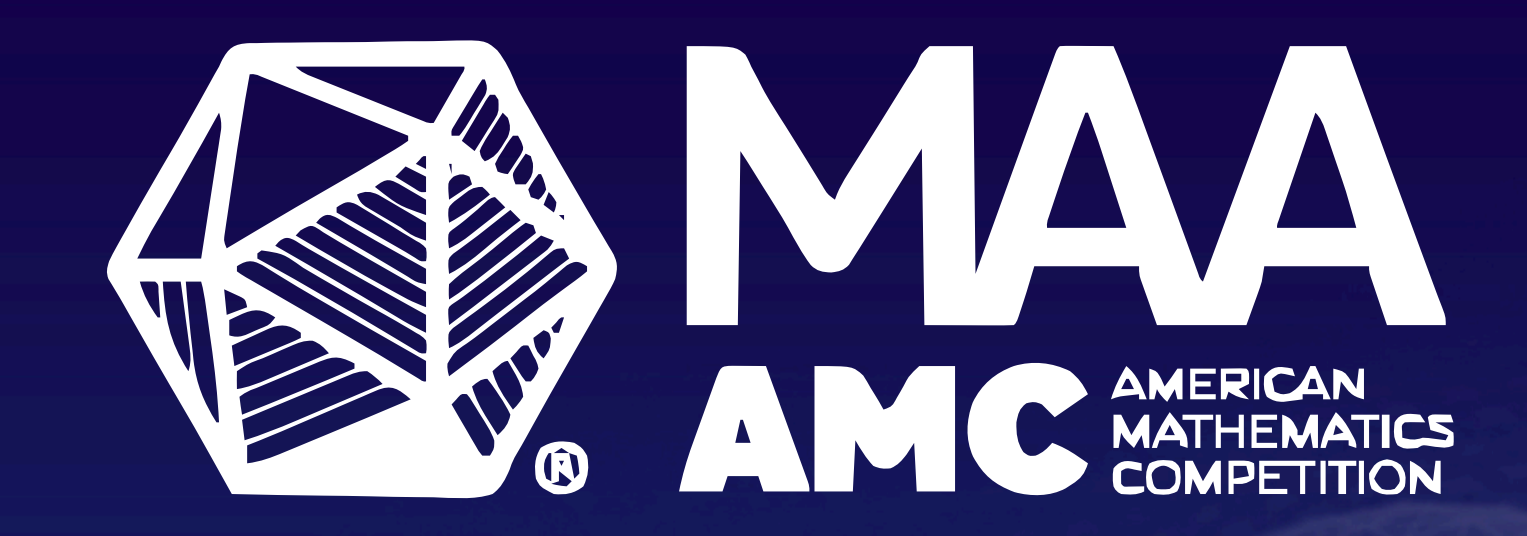

# QUESTIONS?

Please contact amcinfo@maa.org or 1-800-527-3690